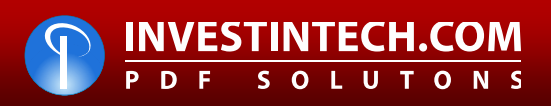

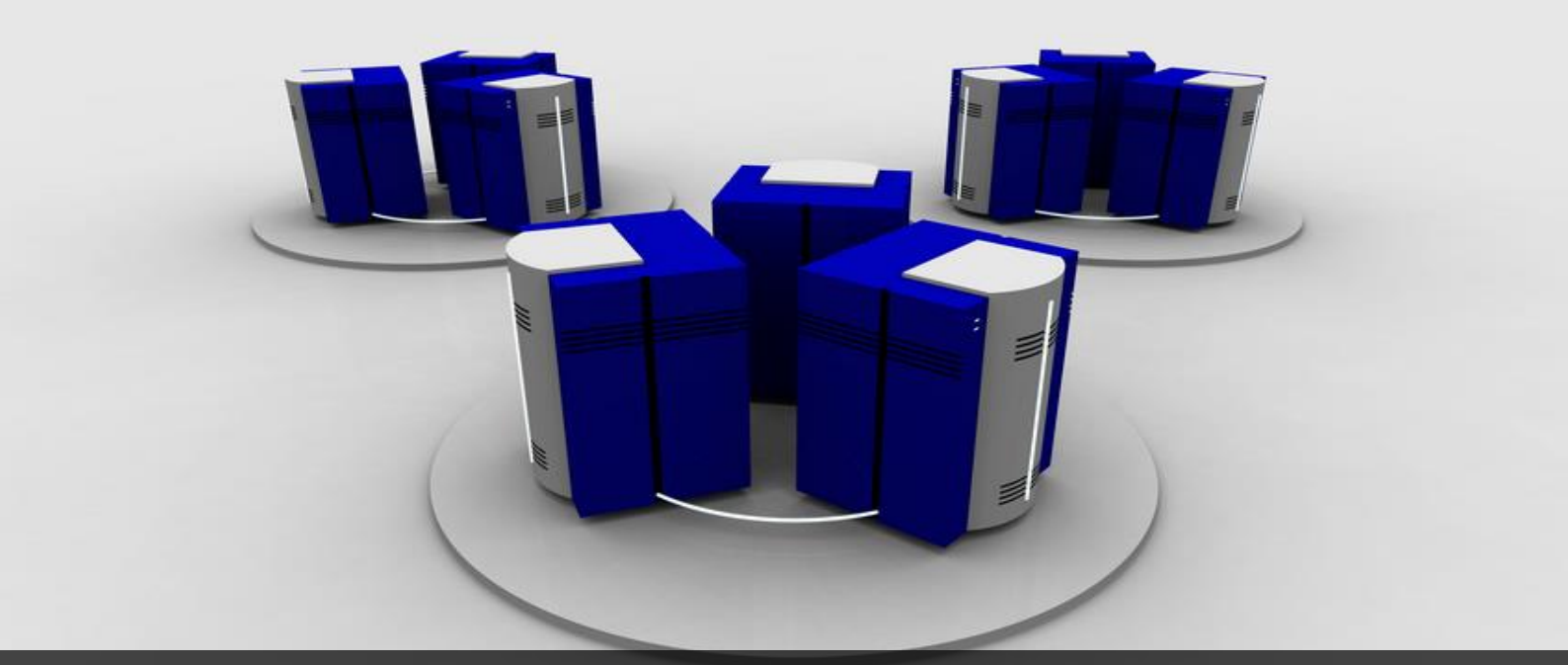

# Sonic PDF Server 3.0

User Guide

# TABLE OF CONTENTS:

| 1  | INTRODUCTION                                              | 5    |
|----|-----------------------------------------------------------|------|
|    | 1.1 System Requirements                                   | 5    |
| 2  | BEFORE INSTALLING SONIC PDF SERVER                        | 6    |
|    | 2.1 Required Software Updates                             | 6    |
|    | 2.2 Additional Requirements for Windows Vista             | 6    |
|    | 2.3 Starting the Print Spooler                            | 6    |
| 3  | INSTALLING SONIC PDF SERVER                               | 7    |
|    | 3.1 Checking the Disk Cost TODO                           | . 13 |
|    | 3.2 Choosing the Trial Option                             | . 14 |
| 4  | ACTIVATING SONIC PDF SERVER / ENTERING THE PIN            | . 16 |
| 5  | SONIC PDF SERVER INTERFACE                                | . 18 |
|    | 5.1 Viewing the log file                                  | . 19 |
|    | 5.2 Configuring Sonic PDF Server                          | . 20 |
|    | 5.2.1 Opening the Configuration File                      | .21  |
|    | 5.2.2 Validation of the Configuration File                | . 23 |
| 6  | COLLECTING INPUT FILES FROM THE LOCAL NETWORK             | .24  |
|    | 6.1 Managing the Watched Folders                          | . 25 |
|    | 6.2 Creating a New Watched Folder                         | . 26 |
|    | 6.2.1 Using the File Name Filter                          | . 28 |
|    | 6.2.2 Errors and Warnings                                 | . 30 |
|    | 6.3 Cloning the Watched Folder                            | . 31 |
|    | 6.4 Deleting the Watched Folder                           | . 32 |
| 7  | COLLECTING FILES VIA EMAIL                                | . 33 |
|    | 7.1 Setting up Microsoft Exchange (Email)                 | . 34 |
|    | 7.1.1 Setting up Microsoft Exchange Web Service           | . 35 |
|    | 7.1.2 Setting up MAPI                                     | .44  |
|    | 7.2 Managing POP3/SMTP (Email)                            | . 45 |
|    | 7.2.1 Creating a new POP3 configuration                   | . 46 |
|    | 7.2.2 Managing POP3 Accounts                              | . 48 |
|    | 7.2.3 Managing User Restrictions                          | . 50 |
|    | 7.2.4 Setting up SMTP Parameters                          | . 50 |
| 8  | SETTING UP FILE PROCESSING FOLDERS                        | . 52 |
| 9  | FINE TUNING THE FILE PROCESSING                           | .53  |
| 10 | ADVANCED METHOD FOR COLLECTING FILES                      | . 55 |
| 11 | MANAGING JOB TICKETS                                      | . 56 |
|    | 11.1 Making a PDF Creation Job Ticket (Converting to PDF) | .57  |
|    | 11.1.1 Managing the General PDF File Settings             | .58  |
|    | 11.1.2 Managing the PDF File Security                     | . 59 |
|    | 11.1.3 Managing the Page Settings                         | .61  |
|    | 11.1.4 Managing the Compression Settings                  | .62  |
|    | 11.1.5 Managing the Fonts Settings                        | .63  |
|    | 11.1.6 Managing the Colors Settings                       | .64  |
|    | 11.1.7 Managing the View Settings                         | . 64 |
|    | 11.1.8 Managing Watermarks                                | . 67 |
|    | 11.1.9 Managing the Word/Excel Settings                   | .70  |
|    | 11.1.10 Merging Multiple Files into one PDF               | .71  |
| 12 | MANAGING THE SONIC PDF SERVER CONFIGURATIONS              | .72  |
|    | 12.1 Creating a Backup of the Main Configuration File     | .73  |
| 13 |                                                           | .74  |

# List of figures:

| Figure 1: Starting the Printer Spooler      | . 6 |
|---------------------------------------------|-----|
| Figure 2: Installation procedure (step 1/7) | . 7 |
| Figure 3: Installation procedure (step 2/7) | . 8 |

| rigare 4. m                                                                                                    | stallation procedure (step 3/7)                                                                                                    | . 8                                                                                                    |
|----------------------------------------------------------------------------------------------------|----------------------------------------------------------------------------------------------------|----------------------------------------------------------------------------------------------------|
| Figure 5: In                                                                                                    | stallation procedure (step 4/7)                                                                                                    | 10                                                                                                    |
| Figure 6: In                                                                                                    | stallation procedure (step 5/7)                                                                                                    | 11                                                                                                    |
| Figure 7: In                                                                                                    | stallation procedure (step 6/7)                                                                                                    | 11                                                                                                    |
| Figure 8: In                                                                                                    | stallation procedure (step ///)                                                                                                    | 12                                                                                                    |
| Figure 9: C                                                                                                    | hecking the Disk Cost (step 1/2)                                                                                                    | 13                                                                                                    |
| Figure 10: 0                                                                                                    | Checking the Disk Cost (step 2/2)                                                                                                    | 13                                                                                                    |
| Figure 11: 0                                                                                                    | Choosing the trial option                                                                                                    | 14                                                                                                    |
| Figure 12: 0                                                                                                    | Choosing the Enter PIN option                                                                                                    | 10                                                                                                    |
| Figure 13.                                                                                                    | Completing the 4 step product activation                                                                                                    | 17                                                                                                    |
| Figure 14.                                                                                                    | Jonic FDF Server Intendee                                                                                                    | 10                                                                                                    |
| Figure 15.                                                                                                    | Viewing the log file (step 1/2)                                                                                                    | 10                                                                                                    |
| Figure 171                                                                                                    | Choosing option Configure from the main menu                                                                                                    | 20                                                                                                    |
| Figure 18. C                                                                                                    | Distions for configuring Sonic PDF PDF server                                                                                                    | 20                                                                                                    |
| Figure 19: (                                                                                                    | Opening a configuration file (step 1/2)                                                                                                    | 21                                                                                                    |
| Figure 20: (                                                                                                    | Opening a configuration file (step $2/2$ )                                                                                                    | 21                                                                                                    |
| Figure 21: (                                                                                                    | Configuration file successfully loaded                                                                                                    | 22                                                                                                    |
| Figure 22: \                                                                                                    | Validating the Configuration File                                                                                                    | 23                                                                                                    |
| Figure 23: S                                                                                                    | Successful validation                                                                                                    | 23                                                                                                    |
| Figure 24: U                                                                                                    | Jnsuccessful validation                                                                                                    | 23                                                                                                    |
| Figure 25: S                                                                                                    | Setting up the watched folders (step 1/3)                                                                                                    | 24                                                                                                    |
| Figure 26:                                                                                                    | Setting up the watched folders (step 2/3)                                                                                                    | 24                                                                                                    |
| Figure 27: S                                                                                                    | Setting up the watched folders (step 3/3)                                                                                                    | 25                                                                                                    |
| Figure 28: I                                                                                                    | Managing the Watched Folders                                                                                                    | 25                                                                                                    |
| Figure 30: (                                                                                                    | Creating a New Watched Folder (step 1/2)                                                                                                    | 26                                                                                                    |
| Figure 31: (                                                                                                    | Creating a New Watched Folder (step 2/2)                                                                                                    | 27                                                                                                    |
| Figure 32: /                                                                                                    | Applying file name filters                                                                                                    | 28                                                                                                    |
| Figure 33: I                                                                                                    | Reviewing errors and warnings                                                                                                    | 30                                                                                                    |
|                                                                                                    |                                                                                                    | <b>^</b>                                                                                                    |
| Figure 34: (                                                                                                    | Cloning the Watched Folder (step 1/2)                                                                                                    | 31                                                                                                    |
| Figure 34: (<br>Figure 35: (                                                                                                    | Cloning the Watched Folder (step 1/2)<br>Cloning the Watched Folder (step 2/2)                                                                                                    | 31<br>31                                                                                                    |
| Figure 34: (<br>Figure 35: (<br>Figure 36: I                                                                                                    | Cloning the Watched Folder (step 1/2)<br>Cloning the Watched Folder (step 2/2)<br>Deleting the Watched Folder                                                                                                    | 31<br>31<br>32                                                                                                    |
| Figure 34: (<br>Figure 35: (<br>Figure 36: I<br>Figure 37: (                                                                                                    | Cloning the Watched Folder (step 1/2)<br>Cloning the Watched Folder (step 2/2)<br>Deleting the Watched Folder<br>Collecting files via email (step 1/2)                                                                                                    | 31<br>31<br>32<br>33                                                                                                    |
| Figure 34: (<br>Figure 35: (<br>Figure 36: 1<br>Figure 37: (<br>Figure 38: (                                                                                                    | Cloning the Watched Folder (step 1/2)<br>Cloning the Watched Folder (step 2/2)<br>Deleting the Watched Folder<br>Collecting files via email (step 1/2)<br>Collecting files via email (step 2/2)                                                                                                    | 31<br>32<br>33<br>33                                                                                                    |
| Figure 34: (<br>Figure 35: (<br>Figure 36: 1<br>Figure 37: (<br>Figure 38: (<br>Figure 39: 5                                                                                                    | Cloning the Watched Folder (step 1/2)<br>Cloning the Watched Folder (step 2/2)<br>Deleting the Watched Folder<br>Collecting files via email (step 1/2)<br>Collecting files via email (step 2/2)<br>Setting up the watched folders (step 3/)                                                                                                    | 31<br>32<br>33<br>33<br>34                                                                                                    |
| Figure 34: (<br>Figure 35: (<br>Figure 36: 1<br>Figure 37: (<br>Figure 38: (<br>Figure 39: 3<br>Figure 40: 3                                                                                                    | Cloning the Watched Folder (step 1/2)<br>Cloning the Watched Folder (step 2/2)<br>Deleting the Watched Folder<br>Collecting files via email (step 1/2)<br>Collecting files via email (step 2/2)<br>Setting up the watched folders (step 3/)<br>Setting up Microsoft Exchange                                                                                                    | 31<br>32<br>33<br>33<br>34<br>34                                                                                                    |
| Figure 34: (<br>Figure 35: (<br>Figure 36: 1<br>Figure 37: (<br>Figure 38: (<br>Figure 39: 3<br>Figure 40: 3<br>Figure 41: 3                                                                                                    | Cloning the Watched Folder (step 1/2)<br>Cloning the Watched Folder (step 2/2)<br>Deleting the Watched Folder<br>Collecting files via email (step 1/2)<br>Collecting files via email (step 2/2)<br>Setting up the watched folders (step 3/)<br>Setting up Microsoft Exchange<br>Setting up Microsoft Exchange Web Service                                                                                                    | 31<br>32<br>33<br>33<br>34<br>34<br>35                                                                                                    |
| Figure 34: (<br>Figure 35: (<br>Figure 36: 1<br>Figure 37: (<br>Figure 38: (<br>Figure 39: 3<br>Figure 40: 3<br>Figure 41: 3<br>Figure 42: (                                                                                                    | Cloning the Watched Folder (step 1/2)<br>Cloning the Watched Folder (step 2/2)<br>Deleting the Watched Folder<br>Collecting files via email (step 1/2)<br>Collecting files via email (step 2/2)<br>Setting up the watched folders (step 3/)<br>Setting up Microsoft Exchange<br>Setting up Microsoft Exchange Web Service<br>Configuring the web service<br>Configuring the web service                                                                                                    | 31<br>32<br>33<br>33<br>34<br>34<br>35<br>36<br>37                                                                                                    |
| Figure 34: (<br>Figure 35: (<br>Figure 36: 1<br>Figure 37: (<br>Figure 38: (<br>Figure 39: 3<br>Figure 40: 3<br>Figure 41: 3<br>Figure 42: (<br>Figure 43: (                                                                                                    | Cloning the Watched Folder (step 1/2)<br>Cloning the Watched Folder (step 2/2)<br>Deleting the Watched Folder<br>Collecting files via email (step 1/2)<br>Collecting files via email (step 2/2)<br>Setting up the watched folders (step 3/)<br>Setting up Microsoft Exchange<br>Setting up Microsoft Exchange Web Service<br>Configuring the web service<br>Creating a new MS Exchange Profile (step 1/2)<br>Creating a new MS Exchange Profile (step 1/2)                                                                                                    | 31<br>32<br>33<br>33<br>34<br>34<br>35<br>36<br>37<br>37                                                                                                    |
| Figure 34: (<br>Figure 35: (<br>Figure 36: 1<br>Figure 37: (<br>Figure 38: (<br>Figure 39: 3<br>Figure 40: 3<br>Figure 41: 3<br>Figure 42: (<br>Figure 43: (<br>Figure 44: (                                                                                                    | Cloning the Watched Folder (step 1/2)<br>Cloning the Watched Folder (step 2/2)<br>Deleting the Watched Folder<br>Collecting files via email (step 1/2)<br>Collecting files via email (step 2/2)<br>Setting up the watched folders (step 3/)<br>Setting up Microsoft Exchange<br>Setting up Microsoft Exchange Web Service<br>Configuring the web service<br>Creating a new MS Exchange Profile (step 1/2)<br>Creating a new MS Exchange Profile (step 2/2)                                                                                                    | 31<br>32<br>33<br>33<br>34<br>34<br>35<br>36<br>37<br>37                                                                                                    |
| Figure 34: (<br>Figure 35: (<br>Figure 36: 1<br>Figure 37: (<br>Figure 38: (<br>Figure 39: 3<br>Figure 40: 3<br>Figure 40: 3<br>Figure 41: 3<br>Figure 42: (<br>Figure 43: (<br>Figure 45: 1<br>Figure 46: (                                                                                                    | Cloning the Watched Folder (step 1/2)<br>Cloning the Watched Folder (step 2/2)<br>Deleting the Watched Folder<br>Collecting files via email (step 1/2)<br>Collecting files via email (step 2/2)<br>Setting up the watched folders (step 3/)<br>Setting up Microsoft Exchange<br>Setting up Microsoft Exchange Web Service<br>Configuring the web service<br>Creating a new MS Exchange Profile (step 1/2)<br>Creating a new MS Exchange Profile (step 2/2)<br>Creating a new MS Exchange Profile (step 2/2)<br>Creating a new MS Exchange Profile (step 2/2)<br>Creating a new MS Exchange Profile (step 2/2)<br>Creating a new AS Exchange Profile (step 2/2)<br>Creating a new AS Exchange Profile (step 2/2)                                                                                                    | 31<br>32<br>33<br>33<br>34<br>34<br>35<br>36<br>37<br>37<br>39<br>39                                                                                                    |
| Figure 34: (<br>Figure 35: (<br>Figure 36: 1<br>Figure 37: (<br>Figure 39: 3<br>Figure 40: 3<br>Figure 40: 3<br>Figure 41: 3<br>Figure 42: (<br>Figure 43: (<br>Figure 43: 1<br>Figure 45: 1<br>Figure 46: (<br>Figure 47: 1                                                                                                    | Cloning the Watched Folder (step 1/2)<br>Cloning the Watched Folder (step 2/2)<br>Deleting the Watched Folder<br>Collecting files via email (step 1/2)<br>Collecting files via email (step 2/2)<br>Setting up the watched folders (step 3/)<br>Setting up Microsoft Exchange<br>Setting up Microsoft Exchange Web Service<br>Configuring the web service<br>Creating a new MS Exchange Profile (step 1/2)<br>Creating a new MS Exchange Profile (step 2/2)<br>Managing Accounts<br>Creating a new account<br>Managing User Restrictions                                                                                                    | 31<br>32<br>33<br>33<br>34<br>34<br>35<br>36<br>37<br>37<br>39<br>39<br>41                                                                                                    |
| Figure 34: (<br>Figure 35: (<br>Figure 36: 1<br>Figure 37: (<br>Figure 38: (<br>Figure 39: 3<br>Figure 40: 3<br>Figure 40: 3<br>Figure 41: 3<br>Figure 42: (<br>Figure 43: (<br>Figure 43: 1<br>Figure 45: 1<br>Figure 46: (<br>Figure 47: 1<br>Figure 48: (                                                                                                    | Cloning the Watched Folder (step 1/2)<br>Cloning the Watched Folder (step 2/2)<br>Deleting the Watched Folder<br>Collecting files via email (step 1/2)<br>Collecting files via email (step 2/2)<br>Setting up the watched folders (step 3/)<br>Setting up Microsoft Exchange<br>Setting up Microsoft Exchange Web Service<br>Configuring the web service<br>Creating a new MS Exchange Profile (step 1/2)<br>Creating a new MS Exchange Profile (step 2/2)<br>Creating a new MS Exchange Profile (step 2/2)<br>Managing Accounts<br>Creating a new account<br>Managing User Restrictions<br>Adding a new email or domain name                                                                                                    | 31<br>32<br>33<br>33<br>34<br>35<br>36<br>37<br>39<br>39<br>39<br>41<br>42                                                                                                    |
| Figure 34: (<br>Figure 35: (<br>Figure 36: 1<br>Figure 37: (<br>Figure 38: (<br>Figure 39: 3<br>Figure 40: 3<br>Figure 40: 3<br>Figure 42: (<br>Figure 43: 1<br>Figure 45: 1<br>Figure 46: (<br>Figure 47: 1<br>Figure 48: 7<br>Figure 48: 7                                                                                                    | Cloning the Watched Folder (step 1/2)<br>Cloning the Watched Folder (step 2/2)<br>Deleting the Watched Folder<br>Collecting files via email (step 1/2)<br>Collecting files via email (step 2/2)<br>Setting up the watched folders (step 3/)<br>Setting up Microsoft Exchange<br>Setting up Microsoft Exchange Web Service<br>Configuring the web service<br>Creating a new MS Exchange Profile (step 1/2)<br>Creating a new MS Exchange Profile (step 2/2)<br>Managing Accounts<br>Creating a new account<br>Managing User Restrictions<br>Adding a new email or domain name<br>Deleting an email or domain name                                                                                                    | 31<br>32<br>33<br>33<br>34<br>35<br>36<br>37<br>39<br>41<br>42<br>42                                                                                                    |
| Figure 34: (<br>Figure 35: (<br>Figure 36: 1<br>Figure 37: (<br>Figure 38: (<br>Figure 39: 3<br>Figure 40: 3<br>Figure 40: 3<br>Figure 41: 3<br>Figure 42: (<br>Figure 43: 1<br>Figure 45: 1<br>Figure 46: (<br>Figure 47: 1<br>Figure 48: 7<br>Figure 49: 1<br>Figure 50: 3                                                                                                    | Cloning the Watched Folder (step 1/2)<br>Cloning the Watched Folder (step 2/2)<br>Deleting the Watched Folder<br>Collecting files via email (step 1/2)<br>Collecting files via email (step 2/2)<br>Setting up the watched folders (step 3/)<br>Setting up Microsoft Exchange<br>Setting up Microsoft Exchange Web Service<br>Configuring the web service<br>Creating a new MS Exchange Profile (step 1/2)<br>Creating a new MS Exchange Profile (step 2/2)<br>Managing Accounts<br>Creating a new account<br>Managing User Restrictions<br>Adding a new email or domain name<br>Deleting up binding                                                                                                    | 31<br>32<br>33<br>34<br>35<br>36<br>37<br>39<br>39<br>41<br>42<br>42<br>43                                                                                                    |
| Figure 34: (<br>Figure 35: (<br>Figure 36: 1<br>Figure 36: 1<br>Figure 38: (<br>Figure 39: 3<br>Figure 40: 3<br>Figure 40: 3<br>Figure 41: 3<br>Figure 42: (<br>Figure 43: 1<br>Figure 43: 1<br>Figure 46: (<br>Figure 47: 1<br>Figure 48: 7<br>Figure 49: 1<br>Figure 50: 3<br>Figure 51: 3                                                                                                    | Cloning the Watched Folder (step 1/2)<br>Cloning the Watched Folder (step 2/2)<br>Deleting the Watched Folder<br>Collecting files via email (step 1/2)<br>Collecting files via email (step 2/2)<br>Setting up the watched folders (step 3/)<br>Setting up Microsoft Exchange<br>Setting up Microsoft Exchange Web Service<br>Configuring the web service<br>Creating a new MS Exchange Profile (step 1/2)<br>Creating a new MS Exchange Profile (step 2/2)<br>Managing Accounts<br>Creating a new account<br>Managing User Restrictions<br>Adding a new email or domain name<br>Setting up binding<br>Setting up MAPI                                                                                                    | 31<br>32<br>33<br>33<br>34<br>35<br>37<br>39<br>31<br>42<br>42<br>42<br>44<br>44                                                                                                    |
| Figure 34: (<br>Figure 35: (<br>Figure 36: 1<br>Figure 37: (<br>Figure 38: (<br>Figure 39: 3<br>Figure 40: 3<br>Figure 40: 3<br>Figure 41: 3<br>Figure 42: (<br>Figure 43: 4<br>Figure 43: 4<br>Figure 50: 5<br>Figure 51: 5<br>Figure 52: 5                                                                                                    | Cloning the Watched Folder (step 1/2)<br>Cloning the Watched Folder (step 2/2)<br>Deleting the Watched Folder<br>Collecting files via email (step 1/2)<br>Collecting files via email (step 2/2)<br>Setting up the watched folders (step 3/)<br>Setting up Microsoft Exchange<br>Setting up Microsoft Exchange Web Service<br>Configuring the web service<br>Creating a new MS Exchange Profile (step 1/2)<br>Creating a new MS Exchange Profile (step 2/2)<br>Managing Accounts<br>Creating a new account<br>Adding a new email or domain name<br>Deleting up Microsoft Exchange<br>Setting up binding<br>Setting up MAPI<br>Setting up Microsoft Exchange                                                                                                    | 31<br>32<br>33<br>33<br>34<br>35<br>37<br>39<br>41<br>42<br>43<br>42<br>43<br>44<br>45                                                                                                    |
| Figure 34: (<br>Figure 35: (<br>Figure 36: 1<br>Figure 36: 1<br>Figure 37: (<br>Figure 39: 3<br>Figure 40: 3<br>Figure 40: 3<br>Figure 41: 3<br>Figure 42: (<br>Figure 42: 4<br>Figure 43: 4<br>Figure 43: 4<br>Figure 43: 4<br>Figure 43: 4<br>Figure 43: 4<br>Figure 43: 4<br>Figure 43: 4<br>Figure 43: 4<br>Figure 43: 4<br>Figure 43: 4<br>Figure 43: 4<br>Figure 43: 4<br>Figure 43: 4<br>Figure 43: 4<br>Figure 43: 4<br>Figure 43: 4<br>Figure 43: 4<br>Figure 43: 4<br>Figure 50: 3<br>Figure 53: 4                                                                                                    | Cloning the Watched Folder (step 1/2)<br>Cloning the Watched Folder (step 2/2)<br>Deleting the Watched Folder<br>Collecting files via email (step 1/2)<br>Collecting files via email (step 2/2)<br>Setting up the watched folders (step 3/).<br>Setting up Microsoft Exchange<br>Setting up Microsoft Exchange Web Service<br>Configuring the web service<br>Creating a new MS Exchange Profile (step 1/2)<br>Creating a new MS Exchange Profile (step 2/2)<br>Managing Accounts<br>Creating a new email or domain name<br>Deleting up binding<br>Setting up Microsoft Exchange<br>Setting up MAPI<br>Setting up Microsoft Exchange<br>Creating a new POP3 configuration (step 1/2)                                                                                                    | 31<br>32<br>33<br>34<br>35<br>36<br>37<br>39<br>41<br>42<br>43<br>44<br>45<br>46                                                                                                    |
| Figure 34: (<br>Figure 35: (<br>Figure 36: 1<br>Figure 37: (<br>Figure 39: 3<br>Figure 39: 3<br>Figure 40: 3<br>Figure 40: 3<br>Figure 41: 3<br>Figure 42: (<br>Figure 43: 4<br>Figure 43: 4<br>Figure 43: 4<br>Figure 44: 4<br>Figure 45: 1<br>Figure 48: 7<br>Figure 50: 3<br>Figure 51: 3<br>Figure 53: (<br>Figure 54: 4)                                                                                                    | Cloning the Watched Folder (step 1/2)<br>Cloning the Watched Folder (step 2/2)<br>Deleting the Watched Folder<br>Collecting files via email (step 1/2)<br>Collecting files via email (step 2/2)<br>Setting up the watched folders (step 3/)<br>Setting up Microsoft Exchange<br>Setting up Microsoft Exchange Web Service<br>Configuring the web service<br>Creating a new MS Exchange Profile (step 1/2)<br>Creating a new MS Exchange Profile (step 2/2)<br>Managing Accounts<br>Creating a new account<br>Managing User Restrictions<br>Adding a new email or domain name<br>Deleting up binding<br>Setting up Microsoft Exchange<br>Setting up MAPI<br>Setting up Microsoft Exchange<br>Creating a new POP3 configuration (step 1/2)<br>Creating a new POP3 configuration (step 2/2)                                                                                                    | $3^{1}$<br>$3^{1}$<br>$3^{2}$<br>$3^{3}$<br>$3^{3}$<br>$3^{3}$<br>$3^{3}$<br>$3^{3}$<br>$3^{3}$<br>$3^{3}$<br>$3^{3}$<br>$3^{3}$<br>$3^{3}$<br>$3^{3}$<br>$3^{2}$<br>$3^{3}$<br>$3^{2}$<br>$3^{3}$<br>$3^{4}$<br>$4^{2}$<br>$4^{2}$<br>$4^{4}$<br>$4^{5}$<br>$4^{6}$<br>$4^{6}$                                                                                                    |
| Figure 34: (<br>Figure 35: (<br>Figure 36: 1<br>Figure 37: (<br>Figure 38: (<br>Figure 39: 3<br>Figure 40: 3<br>Figure 40: 3<br>Figure 41: 3<br>Figure 42: (<br>Figure 42: 4<br>Figure 43: 4<br>Figure 43: 4<br>Figure 44: 4<br>Figure 45: 1<br>Figure 48: 4<br>Figure 50: 3<br>Figure 51: 3<br>Figure 53: 4<br>Figure 53: 4                                                                                                    | Cloning the Watched Folder (step 1/2)<br>Cloning the Watched Folder (step 2/2)<br>Deleting the Watched Folder<br>Collecting files via email (step 1/2)<br>Collecting files via email (step 2/2)<br>Setting up the watched folders (step 3/)<br>Setting up Microsoft Exchange<br>Setting up Microsoft Exchange Web Service<br>Configuring the web service<br>Creating a new MS Exchange Profile (step 1/2)<br>Creating a new MS Exchange Profile (step 2/2)<br>Managing Accounts<br>Creating a new email or domain name<br>Deleting an email or domain name<br>Setting up binding<br>Setting up Microsoft Exchange<br>Setting up MAPI<br>Setting up Microsoft Exchange<br>Creating a new POP3 configuration (step 1/2)<br>Creating a new POP3 configuration (step 2/2)<br>Managing Accounts<br>Creating a new POP3 configuration (step 2/2)<br>Managing Accounts                                                                                                    | $3^{1}$<br>$3^{1}$<br>$3^{2}$<br>$3^{3}$<br>$3^{3}$<br>$3^{3}$<br>$3^{3}$<br>$3^{3}$<br>$3^{3}$<br>$3^{3}$<br>$3^{3}$<br>$3^{3}$<br>$3^{3}$<br>$3^{3}$<br>$3^{3}$<br>$3^{4}$<br>$4^{2}$<br>$4^{4}$<br>$4^{4}$<br>$4^{6}$<br>$4^{6}$                                                                                                    |
| Figure 34: (<br>Figure 35: (<br>Figure 36: 1<br>Figure 36: 1<br>Figure 37: (<br>Figure 39: 3<br>Figure 39: 3<br>Figure 40: 3<br>Figure 40: 3<br>Figure 41: 4<br>Figure 42: (<br>Figure 43: 1<br>Figure 43: 4<br>Figure 45: 1<br>Figure 46: (<br>Figure 47: 1<br>Figure 48: 7<br>Figure 50: 3<br>Figure 51: 3<br>Figure 52: 4<br>Figure 53: 1<br>Figure 55: 1<br>Figure 56: (                                                                                                    | Cloning the Watched Folder (step 1/2)<br>Cloning the Watched Folder (step 2/2)<br>Deleting the Watched Folder<br>Collecting files via email (step 1/2)<br>Collecting files via email (step 2/2)<br>Setting up the watched folders (step 3/)<br>Setting up Microsoft Exchange<br>Setting up Microsoft Exchange Web Service<br>Configuring the web service<br>Creating a new MS Exchange Profile (step 1/2)<br>Creating a new MS Exchange Profile (step 2/2)<br>Managing Accounts<br>Creating a new email or domain name<br>Deleting up binding<br>Setting up Microsoft Exchange<br>Setting up MAPI<br>Setting up Microsoft Exchange<br>Creating a new POP3 configuration (step 1/2)<br>Creating a new POP3 configuration (step 2/2)<br>Managing Accounts<br>Creating a new POP3 configuration (step 2/2)<br>Managing Accounts<br>Creating a new account<br>Managing Accounts<br>Creating a new POP3 configuration (step 2/2)<br>Managing Accounts<br>Creating a new account<br>Managing Accounts<br>Creating a new account<br>Managing Accounts<br>Creating a new account<br>Managing Accounts<br>Creating a new account                                                                                                    | $3^{1}$<br>$3^{1}$<br>$3^{2}$<br>$3^{3}$<br>$3^{3}$<br>$3^{3}$<br>$3^{3}$<br>$3^{3}$<br>$3^{3}$<br>$3^{3}$<br>$3^{3}$<br>$3^{3}$<br>$3^{3}$<br>$3^{3}$<br>$3^{3}$<br>$3^{4}$<br>$4^{2}$<br>$4^{3}$<br>$4^{4}$<br>$4^{5}$<br>$4^{6}$<br>$4^{6}$<br>$4^{8}$<br>$4^{8}$                                                                                                    |
| Figure 34: (<br>Figure 35: (<br>Figure 36: 1<br>Figure 37: (<br>Figure 38: (<br>Figure 39: 3<br>Figure 40: 3<br>Figure 40: 3<br>Figure 41: 3<br>Figure 42: (<br>Figure 43: (<br>Figure 43: 4<br>Figure 43: 4<br>Figure 43: 4<br>Figure 43: 4<br>Figure 43: 4<br>Figure 43: 4<br>Figure 50: 3<br>Figure 51: 3<br>Figure 53: 4<br>Figure 53: 4<br>Figure 55: 1<br>Figure 57: 1                                                                                                    | Cloning the Watched Folder (step 1/2)<br>Cloning the Watched Folder (step 2/2)<br>Deleting the Watched Folder<br>Collecting files via email (step 1/2)<br>Collecting files via email (step 2/2)<br>Setting up the watched folders (step 3/)<br>Setting up Microsoft Exchange<br>Setting up Microsoft Exchange Web Service<br>Configuring the web service<br>Creating a new MS Exchange Profile (step 1/2)<br>Creating a new MS Exchange Profile (step 2/2)<br>Managing Accounts<br>Creating a new account<br>Adding a new email or domain name<br>Deleting up binding<br>Setting up Microsoft Exchange<br>Setting up MAPI<br>Setting up Microsoft Exchange<br>Creating a new POP3 configuration (step 1/2)<br>Creating a new POP3 configuration (step 2/2)<br>Managing Accounts<br>Creating a new account<br>Managing Accounts<br>Creating a new POP3 configuration (step 2/2)<br>Managing Accounts<br>Creating a new account<br>Managing Accounts<br>Creating a new account<br>Managing Accounts<br>Creating a new account<br>Managing Jser Restrictions<br>Managing Jser Restrictions                                                                                                    | 31<br>31<br>32<br>33<br>34<br>35<br>36<br>37<br>39<br>41<br>42<br>44<br>46<br>48<br>46<br>48<br>50                                                                                                    |
| Figure 34: (<br>Figure 35: (<br>Figure 36: 1<br>Figure 37: (<br>Figure 38: (<br>Figure 39: 3<br>Figure 40: 3<br>Figure 40: 3<br>Figure 41: 3<br>Figure 42: (<br>Figure 42: (<br>Figure 43: 4<br>Figure 43: 4<br>Figure 43: 4<br>Figure 43: 4<br>Figure 43: 4<br>Figure 43: 4<br>Figure 43: 4<br>Figure 54: 5<br>Figure 53: 6<br>Figure 54: 6<br>Figure 57: 1<br>Figure 58: 3                                                                                                    | Cloning the Watched Folder (step 1/2)<br>Cloning the Watched Folder (step 2/2)<br>Deleting the Watched Folder<br>Collecting files via email (step 1/2)<br>Collecting files via email (step 2/2)<br>Setting up the watched folders (step 3/)<br>Setting up Microsoft Exchange<br>Setting up Microsoft Exchange Web Service<br>Configuring the web service<br>Creating a new MS Exchange Profile (step 1/2)<br>Creating a new MS Exchange Profile (step 2/2)<br>Managing Accounts<br>Creating a new account<br>Managing User Restrictions<br>Adding a new email or domain name<br>Deleting up binding<br>Setting up Microsoft Exchange<br>Creating a new POP3 configuration (step 1/2)<br>Creating a new POP3 configuration (step 2/2)<br>Managing Accounts<br>Creating a new POP3 configuration (step 2/2)<br>Creating a new ACCOUNT<br>Creating a new POP3 configuration (step 2/2)<br>Managing Accounts<br>Creating a new POP3 configuration (step 2/2)<br>Managing Accounts<br>Creating a new POP3 configuration (step 2/2)<br>Managing Accounts<br>Creating a new POP3 configuration (step 2/2)<br>Managing Accounts<br>Creating a new ACCOUNT<br>Creating a new ACCOUNT<br>Creating a                                                                                                    | 31<br>32<br>33<br>34<br>35<br>36<br>37<br>39<br>42<br>43<br>45<br>46<br>48<br>50<br>50                                                                                                    |
| Figure 34: (<br>Figure 35: (<br>Figure 35: (<br>Figure 36: 1<br>Figure 37: (<br>Figure 39: 3<br>Figure 40: 3<br>Figure 40: 3<br>Figure 41: 3<br>Figure 42: (<br>Figure 42: (<br>Figure 43: (<br>Figure 43: 1<br>Figure 43: 4<br>Figure 43: 4<br>Figure 43: 4<br>Figure 43: 4<br>Figure 43: 4<br>Figure 43: 4<br>Figure 43: 4<br>Figure 43: 4<br>Figure 43: 4<br>Figure 43: 4<br>Figure 43: 4<br>Figure 43: 4<br>Figure 50: 5<br>Figure 53: 4<br>Figure 53: 4<br>Figure 54: 4<br>Figure 54: 4<br>Figure 54: 4<br>Figure 54: 4<br>Figure 54: 4<br>Figure 54: 4<br>Figure 54: 4<br>Figure 54: 4<br>Figure 54: 4<br>Figure 54: 4<br>Figure 54: 4<br>Figure 54: 4<br>Figure 54: 4<br>Figure 54: 4<br>Figur | Cloning the Watched Folder (step 1/2)<br>Cloning the Watched Folder (step 2/2)<br>Deleting the Watched Folder<br>Collecting files via email (step 1/2)<br>Collecting files via email (step 2/2)<br>Setting up the watched folders (step 3/)<br>Setting up Microsoft Exchange<br>Setting up Microsoft Exchange Web Service<br>Configuring the web service<br>Creating a new MS Exchange Profile (step 1/2)<br>Creating a new MS Exchange Profile (step 2/2)<br>Managing Accounts<br>Creating a new email or domain name<br>Deleting up binding<br>Setting up binding<br>Setting up Microsoft Exchange<br>Creating a new email or domain name<br>Setting up binding<br>Setting up Microsoft Exchange<br>Creating a new POP3 configuration (step 1/2)<br>Creating a new POP3 configuration (step 2/2)<br>Managing Accounts<br>Creating a new POP3 configuration (step 2/2)<br>Managing Accounts<br>Creating a new POP3 configuration (step 2/2)<br>Managing Accounts<br>Creating a new account<br>Managing Accounts<br>Creating a new SPOP3 configuration (step 2/2)<br>Managing Accounts<br>Creating a new account<br>Managing Accounts<br>Creating up SMTP<br>Setting up File Processing Folders                                                                                                    | 31<br>32<br>33<br>33<br>34<br>356<br>37<br>39<br>442<br>434<br>46<br>48<br>502<br>522                                                                                                    |
| Figure 34: (<br>Figure 35: (<br>Figure 36: 1<br>Figure 36: 1<br>Figure 37: (<br>Figure 39: 3<br>Figure 40: 3<br>Figure 40: 3<br>Figure 41: 3<br>Figure 42: (<br>Figure 42: 4<br>Figure 43: 4<br>Figure 43: 4<br>Figure 43: 4<br>Figure 44: 4<br>Figure 44: 4<br>Figure 45: 1<br>Figure 50: 3<br>Figure 51: 3<br>Figure 52: 3<br>Figure 53: 4<br>Figure 53: 4<br>Figure 53: 4<br>Figure 53: 4<br>Figure 53: 4<br>Figure 53: 5<br>Figure 53: 5<br>Figur | Cloning the Watched Folder (step 1/2)<br>Cloning the Watched Folder (step 2/2)<br>Deleting the Watched Folder<br>Collecting files via email (step 1/2)<br>Collecting files via email (step 2/2)<br>Setting up the watched folders (step 3/)<br>Setting up Microsoft Exchange<br>Setting up Microsoft Exchange Web Service<br>Configuring the web service<br>Creating a new MS Exchange Profile (step 1/2)<br>Creating a new MS Exchange Profile (step 2/2)<br>Managing Accounts<br>Creating a new account<br>Adding a new email or domain name<br>Deleting up Microsoft Exchange<br>Setting up binding<br>Setting up Microsoft Exchange<br>Creating a new POP3 configuration (step 1/2)<br>Creating a new POP3 configuration (step 2/2)<br>Managing Accounts<br>Creating a new POP3 configuration (step 2/2)<br>Managing Accounts<br>Creating a new account<br>Managing Accounts<br>Setting up Microsoft Exchange<br>Setting up Microsoft Exchange<br>Setting up Microsoft Exchange<br>Creating a new POP3 configuration (step 1/2)<br>Creating a new account<br>Managing Accounts<br>Creating up SMTP<br>Setting up SMTP<br>Setting up File Processing                                                                                                    | 31<br>32<br>33<br>33<br>34<br>356<br>37<br>39<br>42<br>434<br>46<br>48<br>502<br>523<br>523<br>533<br>533<br>53 |
| Figure 34: (<br>Figure 35: (<br>Figure 35: (<br>Figure 36: 1<br>Figure 37: (<br>Figure 39: 3<br>Figure 40: 3<br>Figure 40: 3<br>Figure 41: 3<br>Figure 42: (<br>Figure 42: (<br>Figure 43: (<br>Figure 43: 4<br>Figure 43: 4<br>Figure 43: 4<br>Figure 43: 4<br>Figure 43: 4<br>Figure 43: 4<br>Figure 50: 3<br>Figure 50: 3<br>Figure 51: 3<br>Figure 53: 4<br>Figure 53: 4<br>Figure 53: 4<br>Figure 53: 4<br>Figure 53: 5<br>Figure 53: 5<br>Figure 54: 5<br>Figure 54: 5<br>Figure 54: 5<br>Figure 54: 5<br>Figure 54: 5<br>Figure 54: 5<br>Figure 54: 5<br>Figur | Cloning the Watched Folder (step 1/2)<br>Cloning the Watched Folder (step 2/2)<br>Deleting the Watched Folder                                                                                                    | 31<br>32<br>333<br>34<br>356<br>3739<br>422<br>444<br>466<br>480552<br>556<br>556<br>5556                                                                                                    |
| Figure 34: (<br>Figure 35: (<br>Figure 35: (<br>Figure 36: 1<br>Figure 37: (<br>Figure 38: (<br>Figure 39: 3<br>Figure 40: 3<br>Figure 40: 3<br>Figure 41: 3<br>Figure 42: (<br>Figure 42: (<br>Figure 43: 4<br>Figure 43: 4<br>Figure 43: 4<br>Figure 43: 4<br>Figure 43: 4<br>Figure 43: 4<br>Figure 43: 4<br>Figure 50: 3<br>Figure 50: 3<br>Figure 51: 3<br>Figure 52: 3<br>Figure 53: 4<br>Figure 53: 4<br>Figure 53: 4<br>Figure 55: 1<br>Figure 55: 1<br>Figure 55: 3<br>Figure 55: 3<br>Figure 55: 3<br>Figure 55: 3<br>Figure 55: 3<br>Figure 55: 3<br>Figure 55: 3<br>Figure 55: 3<br>Figure 55: 3<br>Figure 55: 3<br>Figure 55: 4<br>Figure 55: 4<br>Figur | Cloning the Watched Folder (step 1/2)<br>Cloning the Watched Folder (step 2/2)<br>Deleting the Watched Folder                                                                                                    | 3133333435677399142234456688505555667                                                                                                    |
| Figure 34: (<br>Figure 35: (<br>Figure 36: 1<br>Figure 36: 1<br>Figure 38: (<br>Figure 39: 3<br>Figure 40: 3<br>Figure 40: 3<br>Figure 41: 3<br>Figure 42: (<br>Figure 42: 4<br>Figure 43: 4<br>Figure 43: 4<br>Figure 43: 4<br>Figure 43: 4<br>Figure 43: 4<br>Figure 43: 4<br>Figure 50: 3<br>Figure 50: 3<br>Figure 53: 4<br>Figure 53: 4<br>Figur | Cloning the Watched Folder (step 1/2).<br>Cloning the Watched Folder (step 2/2).<br>Deleting the Watched Folder.<br>Collecting files via email (step 1/2).<br>Collecting files via email (step 2/2).<br>Setting up the watched folders (step 3/).<br>Setting up Microsoft Exchange.<br>Setting up Microsoft Exchange Web Service.<br>Configuring the web service.<br>Creating a new MS Exchange Profile (step 1/2).<br>Creating a new MS Exchange Profile (step 2/2).<br>Managing Accounts.<br>Creating a new account.<br>Managing User Restrictions.<br>Adding a new email or domain name.<br>Deleting an email or domain name.<br>Setting up binding.<br>Setting up MAPI.<br>Setting up MAPI.<br>Setting a new POP3 configuration (step 1/2).<br>Creating a new POP3 configuration (step 1/2).<br>Creating a new account.<br>Managing Accounts.<br>Creating a new account.<br>Setting up Microsoft Exchange.<br>Creating a new POP3 configuration (step 1/2).<br>Creating a new Setrictions.<br>Managing User Restrictions.<br>Setting up SMTP.<br>Setting up SMTP.<br>Setting up SMTP.<br>Setting up SMTP.<br>Setting up SMTP.<br>Setting up File Processing Folders.<br>Fine Tuning the File Processing.<br>Starting the Ticket Editor.<br>Ficket editor options.<br>Creating a conversion ticket (step 1/2).<br>Creating a conversion ticket (step 1/2).<br>Creating a co | 31<br>32<br>33<br>34<br>45<br>33<br>34<br>33<br>33<br>33<br>33<br>33<br>33<br>33<br>33<br>33<br>33<br>33                                                                                                    |

| Figure 64: Managing general creation ticket settings          | 58 |
|---------------------------------------------------------------|----|
| Figure 65: Managing the PDF File Security                     | 59 |
| Figure 66: Managing the Page Settings                         | 61 |
| Figure 67: Managing the Compression Settings                  | 62 |
| Figure 68: Managing the Fonts Settings                        | 63 |
| Figure 69: Managing the Colors Settings                       | 64 |
| Figure 70: Managing the View Settings                         | 65 |
| Figure 71: Managing the Watermark Settings                    | 67 |
| Figure 84: Creating a text watermark                          | 68 |
| Figure 85: Creating an Image Watermark                        | 69 |
| Figure 86: Managing the Word/Excel Settings                   | 70 |
| Figure 87: Managing the Merging Settings                      | 71 |
| Figure 76: Managing the Sonic PDF Server Configurations (1/2) | 72 |
| Figure 77: Managing the Sonic PDF Server Configurations (2/2) | 72 |
| Figure 78: Creating a backup of the main configuration file   | 73 |
| Figure 79: Connecting to ongoing jobs                         | 74 |
| Figure 80: Detailed job information                           | 74 |

# **1** Introduction

The purpose of the Investintech "Sonic PDF Server" is to collect documents, process them i.e. convert them to PDF and return the result back to the sender. All collected files are placed into a queue and processed using several threads.

The files are collected by the following 2 methods:

- From the Local Network see section 5
- Via E-mail (MS Exchange Server, POP3, MAPI) see section 7

#### **1.1 System Requirements**

The following are the system requirements for using Sonic PDF Server:

- MSXML 6.0 and Visual C++ 8.0 Runtime (Microsoft Visual C++ 2005 SP1 Redistributable Package) installed.
- Windows Server 2000, Windows Server 2003, Windows Server 2008 and Windows Server 2008 R2, or a client (desktop) configuration of Windows 2000, Windows XP Windows Vista or Windows 7.
- Minimum 128 MB RAM.
- Minimum 60 MB free disk space for the PDF Server program and 1-10 gigabytes free disk space for storing temporary data (this amount depends on the traffic and program configuration (e.g. whether the processed files are stored on the Server computer).
- Access to E-mail system (if the files are to be sent via email).
- Sharing of specified folders for incoming and outgoing files (if the clients will send files via local network and Watched Folders will be located on the server computer).
- Access to specified folders on other computers (if the server will pick up files for processing by local network and Watched Folders will be located on clients' computers).
- Corresponding MS Office applications installed (in case you want to use Sonic PDF Server to convert MS Office document to PDF).
- Corresponding native application installed (in case you wish to use Sonic PDF Server to convert from any other format other than MS Office)
- MS Exchange Server installed (if clients will send files via E-mail, using one of MS Exchange options)

# 2 Before Installing Sonic PDF Server

## 2.1 Required Software Updates

The following software updates should be installed prior to installing Sonic PDF Server.

- MSXML 6.0 SP1 download from :<u>http://goo.gl/5GF6X</u>
- Visual C++ 8.0 Runtime download from: <u>http://goo.gl/ycYrT</u>

**Note**: If this software is not installed beforehand, you will be prompted to download and install it during the installation of Sonic PDF Server.

#### 2.2 Additional Requirements for Windows Vista

If you are installing Sonic PDF Server on Windows Vista, please make sure the **User** Account Control is turned OFF i.e. disabled.

## 2.3 Starting the Print Spooler

Before installing Sonic PDF Server, please make sure the Windows service **Print Spooler** is started (**Control Panel -> Administrative Tools -> Services**).

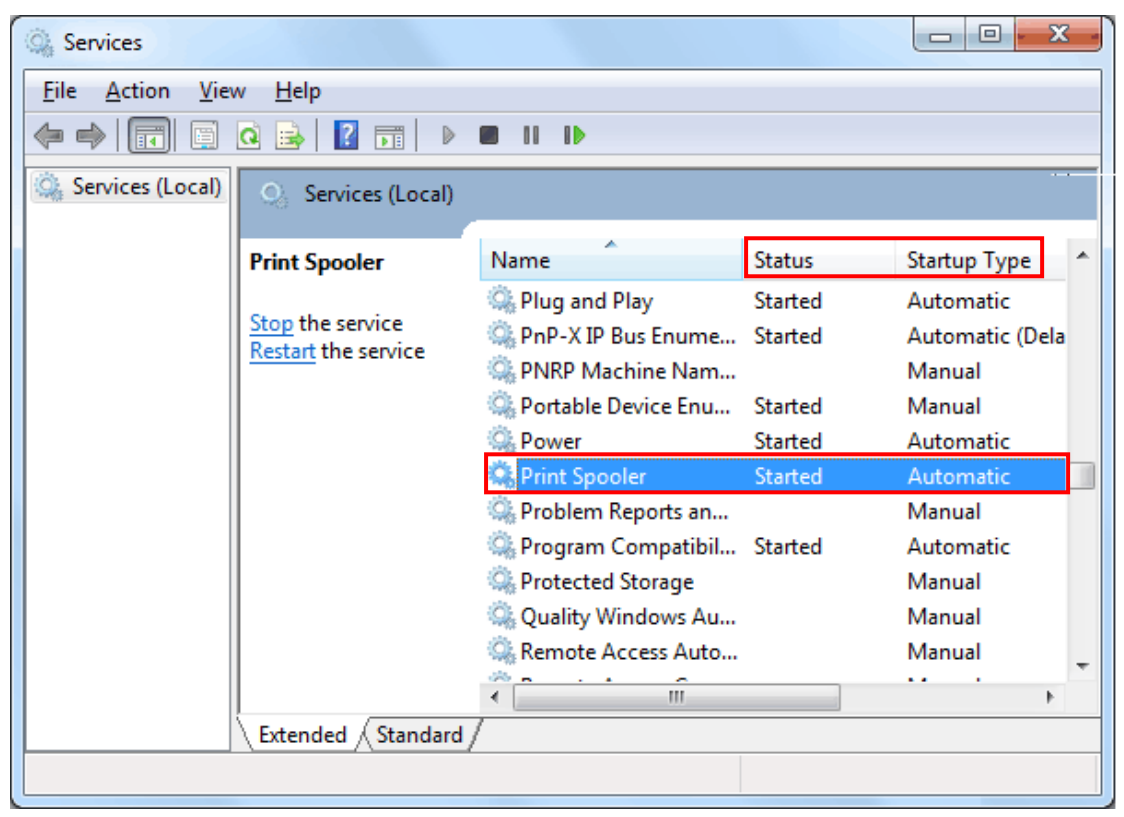

Figure 1: Starting the Printer Spooler

Locate the Print Spooler service and set the following:

- Status Started
- Startup Type Automatic

# 3 Installing Sonic PDF Server

#### Important notes:

- **Install as administrator** the application must be installed by the administrator i.e. the user account with Administrator privileges.
- **Remove previous version of Sonic PDF Server** if a version of Sonic PDF Server is already installed, it must be uninstalled first including all registry files left behind.

In order to begin installing the Sonic PDF Server double-clicks the executable file (setup.exe). The following window will be displayed.

| The following components                     | will be installed (              | on your ma | chine: |   |
|----------------------------------------------|----------------------------------|------------|--------|---|
| Visual C++ Runtime L<br>Visual C++ Runtime L | ibraries (x64)<br>ibraries (x86) |            |        |   |
|                                              |                                  |            |        |   |
| Do you wish to install                       | these compon                     | ents?      |        |   |
| f you choose Cancel, setu                    | ıp will exit.                    |            |        |   |
|                                              |                                  |            |        | 1 |

**Figure 2**: Installation procedure (step 1/7)

Click "**Install**" and the automated installation of Visual C++ Runtime Libraries will begin. In a couple of moments, the following window will be displayed.

| B Able2Extract PDF Server 3.0                                                                                                    |                                                        |
|----------------------------------------------------------------------------------------------------|--------------------------------------------------------|
| Welcome to the Able2Extract PDF Server 3.0<br>Setup Wizard                                                                                                    |                                                        |
| The installer will guide you through the steps required to install Able2Extract PDF computer.                                                                                                    | Server 3.0 on your                                     |
| WARNING: This computer program is protected by copyright law and internation<br>Unauthorized duplication or distribution of this program, or any portion of it, may r<br>or criminal penalties, and will be prosecuted to the maximum extent possible und | nal treaties.<br>result in severe civil<br>er the law. |
| Cancel < <u>B</u> ack                                                                                                    | Next >                                                 |

Figure 3: Installation procedure (step 2/7)

Click "Next" to continue. The License Agreement window will be displayed.

| B Sonic PDF Server 3.0                                                                                                    |                                                                                                    |                                                                                         |
|----------------------------------------------------------------------------------------------------|----------------------------------------------------------------------------------------------------|-----------------------------------------------------------------------------------------|
| License Agreement                                                                                                    |                                                                                                    |                                                                                         |
| Please take a moment to read the licens<br>Agree", then "Next". Otherwise click "C                                                                                                    | e agreement now. If you accept<br>ancel''.                                                                                                    | the terms below, click "I                                                               |
| END-USER LICENSE AGREEME<br>Server Version 3.0                                                                                                    | INT FOR INVESTINTECH.CO                                                                                                    | DM INC Sonic PDF                                                                        |
| IMPORTANT-READ CAREFUL<br>is a legal agreement between you<br>legal entity) and Investintech.co<br>Investintech software product id<br>and associated media and printe<br>materials, and may include "onlin<br>PRODUCT" or "SOFTWARE"). | LY: This End-User License A<br>1 ("You" or "Your", either an<br>m Inc. ("Investintech") for the<br>lentified above, which includd<br>d<br>ne" or electronic documentate<br>By clicking "I agree" or by d | individual or a single<br>te<br>es computer software<br>tion ("SOFTWARE<br>downloading, |
| C I <u>D</u> o Not Agree                                                                                                    |                                                                                                    |                                                                                         |
|                                                                                                    | Cancel < Ba                                                                                                    | ack <u>N</u> ext >                                                                      |

**Figure 4**: Installation procedure (step 3/7)

Click "Next" to continue. The window for choosing the installation folder will be displayed.

| B Sonic PDF Server 3.0                                                                 |                        |
|----------------------------------------------------------------------------------------|------------------------|
| Select Installation Folder                                                             |                        |
| The installer will install Sonic PDF Server 3.0 to the following folder.               |                        |
| To install in this folder, click "Next". To install to a different folder, enter it be | low or click "Browse". |
| Eolder:<br>C:\Program Files\Investintech.com Inc\Sonic PDF Server 3.0\                 | Browse                 |
| 1                                                                                      | <u>D</u> isk Cost      |
|                                                                                        |                        |
|                                                                                        |                        |
|                                                                                        |                        |
| Cancel < <u>B</u> ack                                                                  | <u>N</u> ext >         |

The following options are available:

- Installing to a default folder if you want to install to default folder (C:\Program Files\Investintech.com Inc\Sonic PDF Server 3.0), just click "Next".
- Installing to a different folder to install to any other folder, click Browse and locate the desired folder
- **Checking the disk cost** you also have the option of checking the available space on your local discs/partitions (see section 3.1).

The following window will be displayed once you click "Next".

| 😸 Sonic PDF Server 3.0                      |                              |                 |
|---------------------------------------------|------------------------------|-----------------|
| Confirm Installation                        |                              |                 |
| The installer is ready to install Sonic PDF | Server 3.0 on your computer. |                 |
| Click "Next" to start the installation.     |                              |                 |
|                                             |                              |                 |
|                                             |                              |                 |
|                                             |                              |                 |
|                                             |                              |                 |
|                                             |                              |                 |
|                                             |                              |                 |
|                                             |                              |                 |
|                                             | Cancel < <u>B</u> ac         | k <u>N</u> ext> |

Figure 5: Installation procedure (step 4/7)

The setup will now be ready to install the Sonic PDF Server on your computer. You can still review the settings and choose to go back and modify them.

In case you are satisfied with the chosen parameters, click "**Next**" to begin installing the program. The following window will be displayed.

| B Sonic PDF Server 3.0                   |        |                |               |
|------------------------------------------|--------|----------------|---------------|
| Installing Sonic PDF Server              | 3.0    |                |               |
| Sonic PDF Server 3.0 is being installed. |        |                |               |
| Please wait                              |        |                |               |
|                                          | Cancel | < <u>B</u> ack | <u>N</u> ext> |

Figure 6: Installation procedure (step 5/7)

After a couple of moments, the installation will be completed and the service login dialog will be displayed.

| २ <mark>×</mark> |
|------------------|
| ZEUS\jsmith      |
| •••••            |
|                  |
| OK Cancel        |
|                  |

Figure 7: Installation procedure (step 6/7)

Enter credentials for logging into your computer (administrator's account) and click OK. The following window will be displayed.

| 1 | 😸 Sonic PDF Server 3.0                                                             |
|---|------------------------------------------------------------------------------------|
|   | Installation Complete                                                              |
|   | Sonic PDF Server 3.0 has been successfully installed.                              |
|   | Click "Close" to exit.                                                             |
|   |                                                                                    |
|   | Please use Windows Update to check for any critical updates to the .NET Framework. |
|   | Cancel < <u>B</u> ack <b>Cose</b>                                                  |

Figure 8: Installation procedure (step 7/7)

Click "**Close**" to exit the setup. The dialog for choosing the desired trial option or purchasing the application will be displayed (see section 3.1).

# 3.1 Checking the Disk Cost

The "Disc Cost" option allows you to check the amount of available space on your hard disks and partitions and make it easier for you to decide where you want the application installed.

| B Able2Extract PDF Server 3.0                    |                                          |                                      |
|--------------------------------------------------|------------------------------------------|--------------------------------------|
| Select Installation Folde                        | ).<br>SL                                 |                                      |
| The installer will install Able2Extract PDF      | Server 3.0 to the following folder.      |                                      |
| To install in this folder, click "Next". To in   | nstall to a different folder, enter it b | elow or click "Browse".              |
| Eolder:<br>C:\Program Files (x86)\Investintech.c | com Inc\Able2Extract PDF Serve           | B <u>r</u> owse<br><u>D</u> isk Cost |
|                                                  | Cancel < <u>B</u> ack                    | <u>N</u> ext >                       |

Figure 9: Checking the Disk Cost (step 1/2)

Click "Disk Cost" and the following window will be displayed.

| B Able2Extract PDF Server 2.0 Disk Space |                                                    |                                 |                      |                     |
|------------------------------------------|----------------------------------------------------|---------------------------------|----------------------|---------------------|
| The list below<br>drive's availab        | includes the drives you<br>le and required disk sp | u can install Able2Extr<br>ace. | act PDF Server 2.0 t | to, along with each |
| Volume                                   | Disk Size                                          | Available                       | Required             | Difference          |
|                                          | 99GB                                               | 54GB                            | 207MB                | 54GB                |
| E:                                       | 1883MB                                             | 589MB                           | OKB                  | 589MB               |
| ew:                                      | 366GB                                              | 172GB                           | OKB                  | 172GB               |
|                                          |                                                    |                                 |                      |                     |
|                                          |                                                    |                                 |                      |                     |
|                                          |                                                    |                                 |                      |                     |
|                                          |                                                    |                                 |                      |                     |
| L                                        |                                                    |                                 |                      |                     |
|                                          |                                                    |                                 |                      | OK                  |
|                                          |                                                    |                                 |                      | UK                  |
|                                          |                                                    |                                 |                      |                     |

Figure 10: Checking the Disk Cost (step 2/2)

The following information is available:

• Volume – shows the volume letter

- **Disk Size** shows the total size of the disk/partition
- Available shows the available space on the disk/partition
- Required shows the required amount of space
- Difference shows how much space you will have left after installing Sonic PDF Server

## 3.2 Choosing the Trial Option

Once you complete the installation, the window for choosing the desired trial option or purchasing the Sonic PDF Server will be displayed.

| Sonic PDF Server                                                                                                    |
|----------------------------------------------------------------------------------------------------|
| Sonic PDF Server                                                                                                    |
| Try Before You Buy                                                                                                    |
| Thank you for downloading and installing Sonic PDF Server. We value<br>your feedback and positive recommendation to colleagues. You can visit our<br>website at. www.investintech.com |
| Start Trial   Buy Now                                                                                                    |
| Full Trial Activate a License                                                                                                    |
| You have throughtered common                                                                                                    |

Figure 11: Choosing the trial option

The following options are available:

- Start Trial choose this option if you want to be able to use the program without registering i.e. just click it and the program will start; the limitations to using this version of the program are
  - o It can be used for no longer than 30 days
  - o Watermarks will be displayed throughout the converted files
  - You can convert 3 pages per document
- **Full Trial** choose this option if you want to use a fully functional version of the program for a period of 30 days; you will be required to fill out the registration form
- Buy Now choose this option to purchase the program
- Activate a license -
  - 1. Click to this, console will be started and you will be able to press "Activate now" or "BUY NOW" button depends on if you get full trial or full (purchased) PIN.

2. Once you complete the purchase, you will receive a PIN number which you should enter here (see section 4 for further information about the registration procedure)

# 4 Activating Sonic PDF Server / Entering the PIN

After purchasing the Sonic PDF Server license, you will receive a PIN number. In order to enter it, click **Activate License** within the startup dialog.

| Sonic PDF Server                                                                                                    |
|----------------------------------------------------------------------------------------------------|
| Sonic PDF Server                                                                                                    |
| Try Before You Buy                                                                                                    |
| Thank you for downloading and installing Sonic PDF Server. We value<br>your feedback and positive recommendation to colleagues. You can visit our<br>website at www.investintech.com |
| Start Trial   Buy Now                                                                                                    |
| Full Trial Activate a License                                                                                                    |
|                                                                                                    |
| You have thirdproved waston                                                                                                    |

Figure 12: Choosing the Activate a License option.

The main console will be displayed and please press "Activate Now" (top-right corner). The following page will be displayed.

| Sonic PDF Server (Activation)                                                                                                    | ×        |
|----------------------------------------------------------------------------------------------------|----------|
| Sonic PDF Server                                                                                                    |          |
| 4-Step Activation:                                                                                                    | PDF      |
| <ol> <li>To activate your Full Version of Sonic PDF Server, please enter your Registration PIN in the boxes below:</li> <li>Coll the following phase sumber 11416 020 5224</li> </ol> |          |
| <ul> <li>3 When prompted, provide the following Activation number:</li> <li></li></ul>                                                                                                |          |
| On receipt of the Authorization Code , enter it here :                                                                                                    | Activate |

Figure 13: Completing the 4 step product activation

The activation is a 4 step procedure:

- 1. First enter the 12 digit PIN number you have received (note that the program will auto-populate the input field below with a different PIN which you should give to our representative)
- 2. Then, call +1 416 920 5884
- 3. Next, provide the number which is shown in the input fields below the phone number (immediately after you enter the 12 digit PIN)
- 4. Finally, enter the authorization code and click Activate

# 5 Sonic PDF Server Interface

| Sonic PDF Server Managemen | it Console                          |                         |
|----------------------------|-------------------------------------|-------------------------|
| Manage                     | Monitor Or Configure Job Tickets    | Version<br>Unregistered |
| Q                          | Run Sonic PDF Server as service     | ? Help file 💼 Log file  |
|                            | Run Sonic PDF Server as application |                         |
|                            | Stat not running                    |                         |

This section will list and explain all elements of the Sonic PDF Server interface.

Figure 14: Sonic PDF Server Interface

The following options and parameters are available:

- Manage this is the screen displayed by default where you have the option of starting the program either as service or as an application
  - Start Service click this button to start using Sonic PDF Server as a service (see section 5)
  - Start Application click this button to start using Sonic PDF Server as an application (see section 11)
- Monitor the console for monitoring ongoing jobs (see section 13)
- **Configure** the options for opening a configuration file, saving a backup configuration file, etc (see section 5.2)
- Job Tickets the option for managing the job tickets, i.e. all conversions (see section 11)
- Activate Product (enter PIN) (top-right corner button) the option for activating the product (see section 4)
- Log file the option for viewing the log file (see section 5.1)
- **Help file** the option for viewing the manual.

## 5.1 Viewing the log file

In order to view the log file, click Log File option in the upper right corner of the main interface.

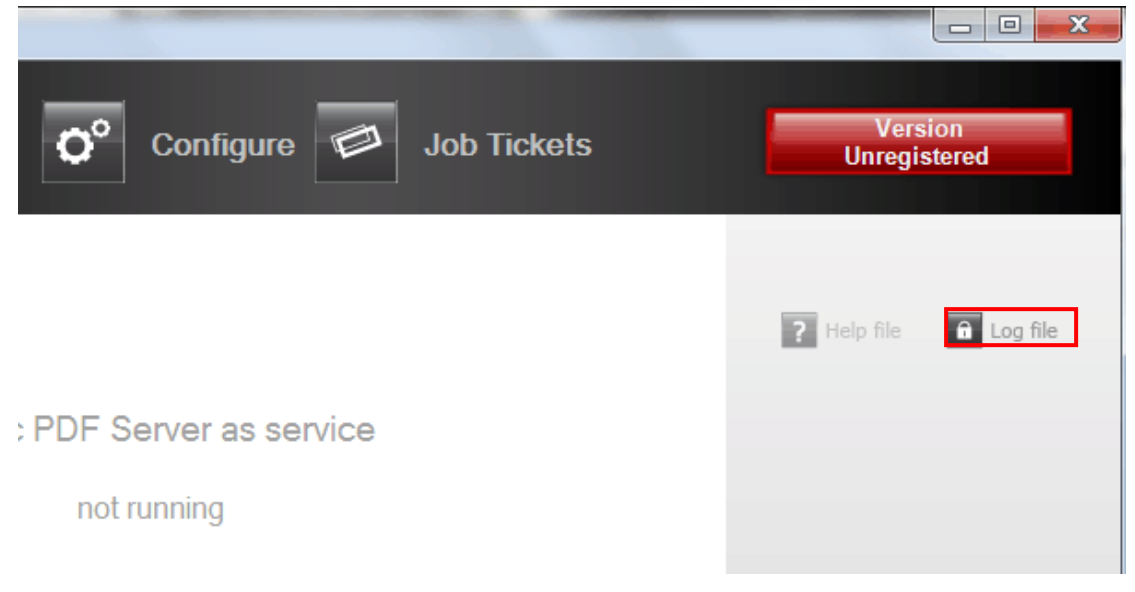

#### **Figure 15**: Viewing the log file (step 1/2)

The log information will be displayed.

| Log.log - Notepad                  | the second 1 And 1           | AND LLL AND |                                                                                                    |
|------------------------------------|------------------------------|-------------|----------------------------------------------------------------------------------------------------|
| <u>File Edit Format View H</u> elp |                              |             |                                                                                                    |
| 12/07/17 12:13:52:798 1360         | AbsolutePDFService.exe 1776  | info        | 🔺                                                                                                    |
| 12/07/17 12:13:52:798 1360         | AbsolutePDFService.exe 1776  | info        |                                                                                                    |
| 12/07/17 12:13:52:798 1360         | AbsolutePDFService.exe 1776  | info        | <inoutdirectory></inoutdirectory>                                                                                                    |
| 12/07/17 12:13:52:798 1360         | AbsolutePDFService.exe 1776  | info        | <name>XP5 to Word —</name>                                                                                                    |
| 12/07/17 12:13:52:798 1360         | AbsolutePDFService.exe 1776  | into        | <priority>1</priority>                                                                                                    |
| 12/07/17 12:13:52:798 1360         | AbsolutePDFService.exe 1776  | into        | <mode>0</mode>                                                                                                    |
| 12/07/17 12:13:52:798 1360         | AbsolutePDFService.exe 1776  | into        | <subfoldersmonito< td=""></subfoldersmonito<>                                                                                                    |
| 12/0//1/ 12:13:52:/98 1360         | AbsolutePDFService.exe 1//6  | into        | <customticketenab< td=""></customticketenab<>                                                                                                    |
| 12/0//1/ 12:13:52:/98 1360         | AbsolutePDFService.exe 1//6  | into        | <inputoutputsame></inputoutputsame>                                                                                                    |
| 12/0//1/ 12:13:52:/98 1360         | AbsolutePDFService.exe 1//6  | into        | <inputf11eextf11t< td=""></inputf11eextf11t<>                                                                                                    |
| 12/0//1/ 12:13:52:798 1360         | AbsolutePDFSerVice.exe 1//6  | 100         | <li><li><li><li><li><li><li><li><li><li></li></li></li></li></li></li></li></li></li></li>                                                                                                    |
| 12/07/17 12:13:52:798 1360         | AbsolutePDFSerVice.exe 1//6  | 100         | <value>doc</value>                                                                                                    |
| 12/0//1/ 12:13:52:798 1360         | AbsolutePDFSerVice.exe 1//6  | 100         | <negation>tai</negation>                                                                                                    |
| 12/07/17 12:13:52:798 1360         | AbsolutePDFSerVice.exe 1//6  | info        |                                                                                                    |
| 12/07/17 12:13:52:798 1300         | AbsolutePDFService.exe 1776  | info        | Input FileExtFile</td                                                                                                    |
| 12/07/17 12:13:52:798 1300         | AbsolutePDFService.exe 1//6  | info        | <in>C:\Ttech\InxP</in>                                                                                                    |
| 12/07/17 12:13:52:798 1300         | AbsolutePDFService.exe 1776  | info        | <ul> <li><jiiiiiiiiiiiiiiiiiiiiiiiiiiiiiiiiii< td=""></jiiiiiiiiiiiiiiiiiiiiiiiiiiiiiiiiii<></li></ul>                                                                                                    |
| 12/07/17 12:13:32:798 1300         | AbsolutePDFService.exe 1776  | info        | <trile4convertor></trile4convertor>                                                                                                    |
| 12/07/17 12:13:32:798 1300         | AbsolutePDFService.exe 1776  | info        | <jtttte4creator>C</jtttte4creator>                                                                                                    |
| 12/07/17 12:13:32:798 1300         | AbsolutePDFService.exe 1776  | info        | <limitacipatory c:<="" td=""></limitacipatory>                                                                                                    |
| 12/07/17 12:13:32:790 1300         | AbsolutoppEservice ave 1776  | info        | <ul> <li>dut &gt;C: \Ttech\out.</li> </ul>                                                                                                    |
| 12/07/17 12:13:52:790 1300         | AbsolutoBDESonvice exe 1776  | info        | <pre><watchraffedbff <="" c="" pre=""></watchraffedbff></pre>                                                                                                    |
| 12/07/17 12:13:32:798 1300         | AbsolutePDFService exe 1776  | info        | <pre><itoms></itoms></pre>                                                                                                    |
| 12/07/17 12:13:52:798 1360         | AbsolutePDEService exe 1776  | info        | <pre><rustalse< pre=""></rustalse<></pre>                                                                                                    |
| 12/07/17 12:13:52:798 1360         | AbsolutePDEService eve 1776  | info        |                                                                                                    |
| 12/07/17 12:13:52:798 1360         | AbsolutePDEService eve 1776  | info        |                                                                                                    |
| 12/07/17 12:13:52:798 1360         | AbsolutePDEService eve 1776  | info        |                                                                                                    |
| 12/07/17 12:13:52:798 1360         | AbsolutePDEService exe 1776  | info        | <troutdirectory></troutdirectory>                                                                                                    |
| 12/07/17 12:13:52:798 1360         | AbsolutePDEService.exe 1776  | info        | <name>XP5 to Word</name>                                                                                                    |
| 12/07/17 12:13:52:798 1360         | AbsolutePDEService. exe 1776 | info        | <pre><pre>control control cont</pre></pre> |
| 12/07/17 12:13:52:798 1360         | AbsolutePDEService.exe 1776  | info        | <mode>0</mode>                                                                                                    |
| 12/07/17 12:13:52:798 1360         | AbsolutePDEService.exe 1776  | info        | <subeoldersmonito< td=""></subeoldersmonito<>                                                                                                    |
| 12/07/17 12:13:52:798 1360         | AbsolutePDEService.exe 1776  | info        | <customticketenab< td=""></customticketenab<>                                                                                                    |
| 12/07/17 12:13:52:798 1360         | AbsolutePDFService.exe 1776  | info        | <inputoutputsame></inputoutputsame>                                                                                                    |
| 12/07/17 12:13:52:799 1360         | AbsolutePDFService.exe 1776  | info        | <inputfileextfilt< td=""></inputfileextfilt<>                                                                                                    |
| 12/07/17 12:13:52:799 1360         | AbsolutePDFService.exe 1776  | info        | <item></item>                                                                                                    |
| 12/07/17 12:13:52:799 1360         | AbsolutePDFService.exe 1776  | info        | <value>doc</value>                                                                                                    |
| 12/07/17 12:13:52:799 1360         | AbsolutePDFService.exe 1776  | info        | <negation>fal:</negation>                                                                                                    |
| •                                  |                              |             |                                                                                                    |

Figure 16: Viewing the log file (step 2/2)

Each log file contains PDFServer.cfg at its beginning, i.e. the exact configuration used to start the server as well as information on which server modules had been started.

The log file is then used for logging information on errors, warnings and exceptions so that it can help solving issues that might have happened.

**Note:** The maximum allowed size for the log file is 300 KB. In case this size is exceeded, a new log file will be created automatically.

# 5.2 Configuring Sonic PDF Server

Sonic PDF Server allows you to save and use multiple program configurations. In order to start managing different configurations, click **Configure** in the mine menu.

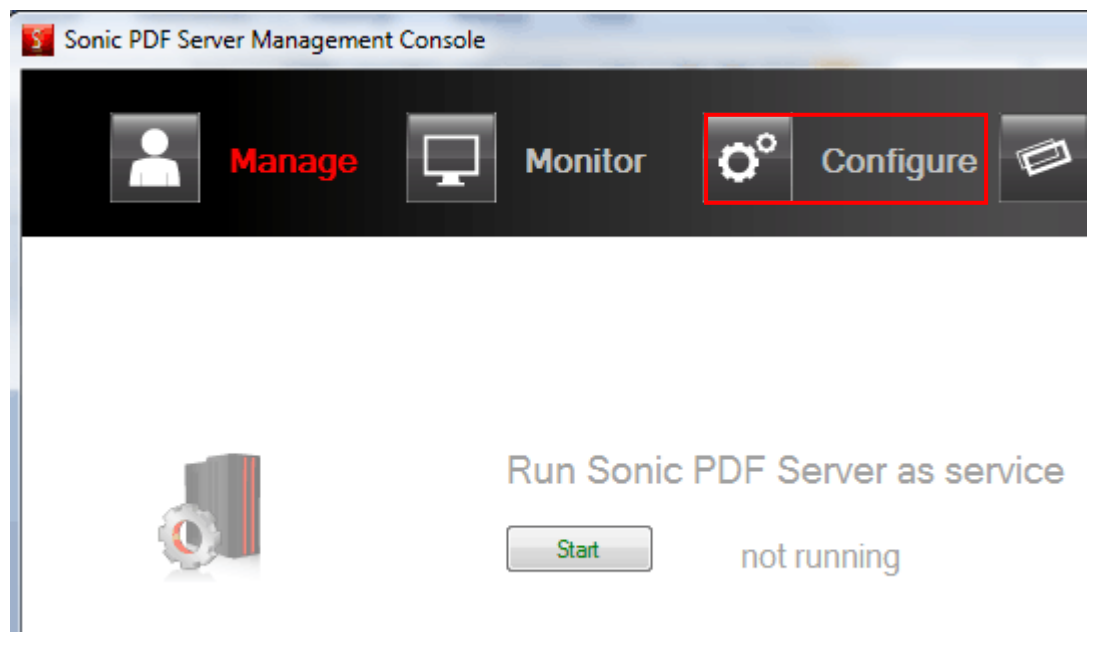

Figure 171: Choosing option Configure from the main menu

The following page will be displayed.

| Sonic PDF Server Management Console | at the second            |                              |
|-------------------------------------|--------------------------|------------------------------|
| Manage 🔲 Monito                     | n 🜔 Carliguna 🔎 Job Tick | kets Version<br>Unregistered |
|                                     |                          |                              |
|                                     |                          | Open                         |
|                                     |                          | Close                        |
|                                     |                          | Save                         |
|                                     |                          | Save As                      |
|                                     |                          | Discard                      |
|                                     |                          | Validate                     |
|                                     |                          |                              |

Figure 18: Options for configuring Sonic PDF PDF server

The following options are available:

- **Open** the option for opening a configuration file (see section 5.2.1)
- Close the option for closing the configuration file
- Save the option for saving the changes to the configuration file
- Save As the option for saving the configuration file under a different name
- Discard the option for discarding the changes

• Validate – the option for validating the configuration file (see section 5.2.2)

## 5.2.1 Opening the Configuration File

In order to open and apply a previously saved configuration file, choose option **Open** within the **Configure** screen.

| and the second            |                         |
|---------------------------|-------------------------|
| ǰ Configure 🖉 Job Tickets | Version<br>Unregistered |
|                           |                         |
|                           | Open                    |
|                           | Close                   |
|                           |                         |

Figure 19: Opening a configuration file (step 1/2)

The following page will be displayed.

| S Open            |       |                                        |                   | ×                  |
|-------------------|-------|----------------------------------------|-------------------|--------------------|
| Solo - 📕 « Inve   | estii | ntech.com Inc 🔸 Sonic PDF Server 3.0 🔸 | 🗸 😽 Search Soni   | c PDF Server 3.0 🔎 |
| Organize 🔻 New    | v fo  | lder                                   |                   | ≣ - □ 0            |
| Dropbox           | *     | Name                                   | Date modified     | Туре               |
| 📱 Recent Places   |       | 퉬 DefaultTickets                       | 7/17/2012 2:21 PM | File folder        |
| 📁 Librarian       | h     | 퉬 ExchangeMapiCdo                      | 7/17/2012 2:21 PM | File folder        |
|                   |       | 鷆 gs                                   | 7/17/2012 2:20 PM | File folder        |
| Music             |       | 퉬 Licenses                             | 7/17/2012 2:21 PM | File folder        |
|                   |       | 퉬 MfcMapi                              | 7/17/2012 2:21 PM | File folder        |
| Videos            | Ε     | PDFCreator                             | 7/17/2012 2:21 PM | File folder        |
| Videos            |       | ) TicketEditor_Redistributable         | 7/17/2012 2:21 PM | File folder        |
| Homogroup         |       | 퉬 User Manual                          | 7/17/2012 2:21 PM | File folder        |
| Nomegroup         |       | PDFServer.cfg                          | 7/17/2012 2:21 PM | CFG File           |
| 💻 Computer        |       |                                        |                   |                    |
| 🚢 Local Disk (C:) |       |                                        |                   |                    |
| 💿 DVD RW Drive    | ÷     | 4                                      |                   |                    |
|                   | Eile  |                                        | Configuratio      | n filos (* cfa)    |
|                   | rne   | manie. PDFServer.crg                   |                   | innies ( .crg)     |
|                   |       |                                        | Open              | Cancel             |

Figure 20: Opening a configuration file (step 2/2)

Choose the configuration file (**note**: the extension is.cfg) and click open. The configuration file will be loaded.

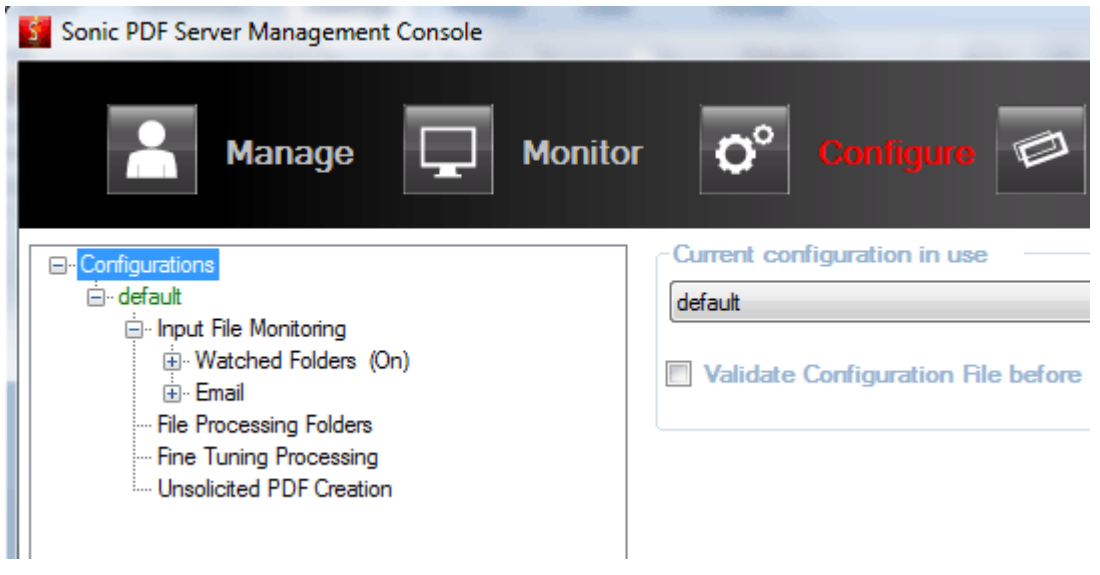

Figure 21: Configuration file successfully loaded

The following options and parameters are available:

- Watched Folders the option for specifying folders which will be used for placing the input files; the Sonic PDF Server will then automatically monitor these folders for new files and process them (see section 6.1).
- **Email** the option for setting up Sonic PDF Server so that it collects the files for processing via email (see section 7).
- File Processing Folders the option for managing the paths to the folders which will be used for storing files i.e. organizing files according to their status (see section 8).
- Fine Tuning Processing the option for performing fine adjustments (see section 9).

#### 5.2.2 Validation of the Configuration File

The purpose of configuration file validation is to check if all important information has been specified because the Sonic PDF Server cannot function properly in case invalid parameters have been set in the PDFServer.cfg file.

During the validation of the PDFServer.cfg file, the Sonic PDF Server checks if all required paths have been specified, if the addresses or domains have a correct format, etc.

In order to validate the configuration file, first open it and then choose option **Validate** from the **Configure** screen.

| Sonic PDF Server Management Console | a manage damage come                     |                   |            |
|-------------------------------------|------------------------------------------|-------------------|------------|
| Manage 🖵 Mor                        | itor <b>Q<sup>o</sup> Configure</b> Ø Jo | bb Tickets Versic | on<br>ered |
| €- Configurations                   |                                          |                   |            |
|                                     |                                          | Open              | ۲          |
|                                     |                                          | Close             | •          |
|                                     |                                          |                   |            |
|                                     |                                          | Save              |            |
|                                     |                                          | Save /            | As         |
|                                     |                                          | Discar            | rd         |
|                                     |                                          |                   |            |
|                                     |                                          | Validat           | te         |
|                                     |                                          |                   |            |

Figure 22: Validating the Configuration File

The Sonic PDF Server will validate the configuration file and display the result. The dialog below will be displayed in case of successful validation.

| Information | x               |
|-------------|-----------------|
| Validation  | n is successful |
|             | ОК              |

Figure 23: Successful validation

If the validation has not been successful, a dialog containing the reason for the failure will be displayed (e.g. "The specified path is invalid").

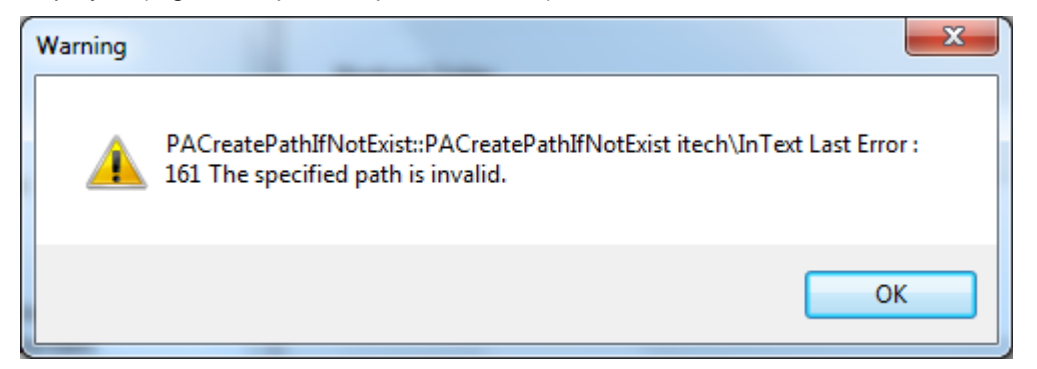

Figure 24: Unsuccessful validation

# 6 Collecting Input Files from the Local Network

The Sonic PDF Server allows you to collect and convert files from your local network. The first step in setting up this method is specifying the folders which will be used for storing the input files. These folders are called "Watched Folders"

In order to start setting up the Watched Folders, choose **Open** from the **Configure** screen.

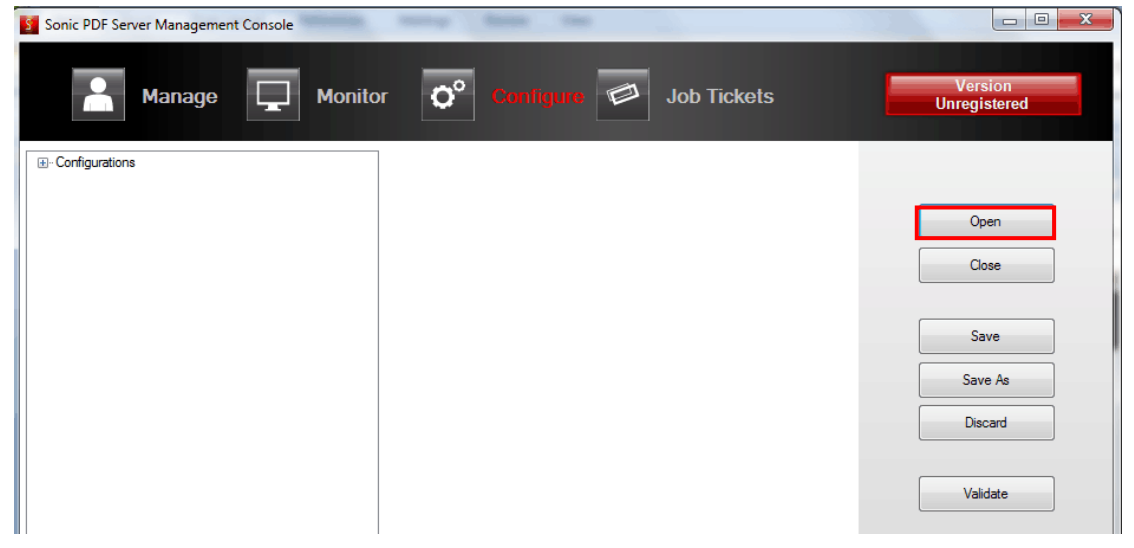

Figure 25: Setting up the watched folders (step 1/3)

The following window will be displayed.

| S Open                          |                                        |                        | <b></b>                |  |  |  |  |  |
|---------------------------------|----------------------------------------|------------------------|------------------------|--|--|--|--|--|
| Solve Karles                    | tintech.com Inc 	 Sonic PDF Server 3.0 | 👻 🍫 Search Sonic       | PDF Server 3.0 🔎       |  |  |  |  |  |
| Organize 🔻 New folder 🛛 🕄 🐨 🗍 🕢 |                                        |                        |                        |  |  |  |  |  |
| Dropbox                         | Name                                   | Date modified          | Туре                   |  |  |  |  |  |
| 🔄 Recent Places                 | ) DefaultTickets                       | 7/17/2012 2:21 PM      | File folder            |  |  |  |  |  |
| 🚍 Libraries                     | 📄 鷆 ExchangeMapiCdo                    | 7/17/2012 2:21 PM      | File folder            |  |  |  |  |  |
|                                 | 🔋 🔋 gs                                 | 7/17/2012 2:20 PM      | File folder            |  |  |  |  |  |
| Music                           | licenses                               | 7/17/2012 2:21 PM      | File folder            |  |  |  |  |  |
| Dictures                        | 🔒 MfcMapi                              | 7/17/2012 2:21 PM      | File folder            |  |  |  |  |  |
| Videos                          | PDFCreator                             | 7/17/2012 2:21 PM      | File folder            |  |  |  |  |  |
| Videos                          | TicketEditor_Redistributable           | 7/17/2012 2:21 PM      | File folder            |  |  |  |  |  |
| A Homegroup                     | 🐌 User Manual                          | 7/17/2012 2:21 PM      | File folder            |  |  |  |  |  |
|                                 | PDFServer.cfg                          | 7/17/2012 2:21 PM      | CFG File               |  |  |  |  |  |
| 🖳 Computer                      |                                        |                        |                        |  |  |  |  |  |
| 🏭 Local Disk (C:)               |                                        |                        |                        |  |  |  |  |  |
| 💿 DVD RW Drive (                |                                        | 1                      | •                      |  |  |  |  |  |
| F                               | le <u>n</u> ame: PDFServer.cfg         | Configuration     Open | files (*.cfg)   Cancel |  |  |  |  |  |
|                                 |                                        |                        | łł.                    |  |  |  |  |  |

Figure 26: Setting up the watched folders (step 2/3)

Select **PDFServer.cfg** and click **Open.** The configuration file will be loaded (**note**: this is a configuration file with the default settings which can be changed – see section 5.2). The following window will be displayed.

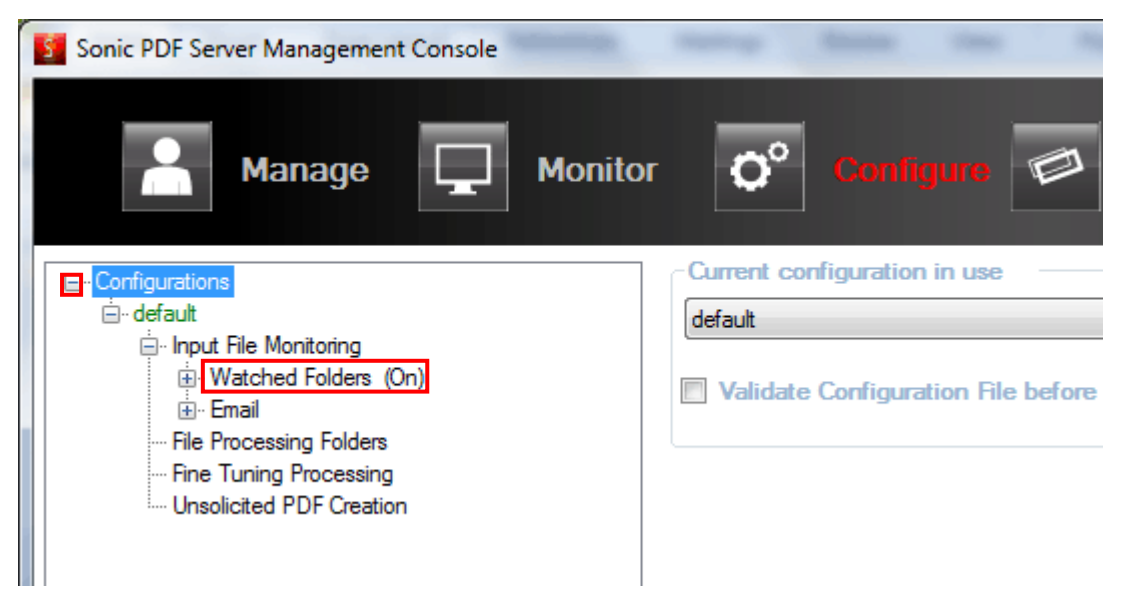

Figure 27: Setting up the watched folders (step 3/3)

Click **Configuration -> default -> Input File Monitoring -> Watched Folders (On)**. The following options are available:

You can either click on the + symbol to expand and manage the existing Watched Folders or click New Monitored Folder to create a new one.

## 6.1 Managing the Watched Folders

The Sonic PDF Server allows you to specify folders, called "watched folders" which will be used for placing the input files.

The Sonic PDF Server then automatically monitors these folders for new files and processes them. In order to start managing the Watched Folders, click the + next to that label.

| Sonic PDF Server Management Co                                                                                                    | nsole   | -            | -                                     |          |
|----------------------------------------------------------------------------------------------------|---------|--------------|---------------------------------------|----------|
| <b>n 📩 M</b> anage [                                                                                                    | Monitor | <b>O</b> °   | Configure                             |          |
| Configurations  Configurations  Configuration |         | Current conf | iguration in use<br>Configuration Fil | e before |

Figure 28: Managing the Watched Folders

The following options are available:

• **Defaults** – click this to view or edit the default settings which are applied in case no particular Watched Folder is setup

- Default tickets for conversion specify the locations of the default tickets for converting file from PDF to other formats (which contain set of instructions on how the conversion should be performed).
- **Output Folder** specify the folder which will be used for storing processed documents.

## 6.2 Creating a New Watched Folder

In order to create a new watched folder follow these steps:

- 1. click Configure in the main menu
- 2. use Open to open the desired configuration file
- 3. click **Watched Folders** within the configuration tree structure on the left
- 4. click the New Monitored Folder

| Sonic PDF Server Management Cons | sole                                  | and the state             |          |
|----------------------------------|---------------------------------------|---------------------------|----------|
| A Manage C                       | Monitor                               | <b>Ç</b> <sup>o</sup> Can | figure 🔎 |
| Configurations     default       | Watched Folders Monitored Folders New |                           |          |

Figure 29: Creating a New Watched Folder (step 1/2)

The following window will be displayed.

| Sonic PDF Server Management Conso                                                                                                    | le                                                                                                    |
|----------------------------------------------------------------------------------------------------|----------------------------------------------------------------------------------------------------|
| A Manage                                                                                                    | Monitor O Configure I Job Tickets                                                                                                    |
| Configurations     default     Default     Over the Monitoring     Over the Monitoring     Over t | Name New Monitored Folder Monitored Folder Browse Monitored and Output folders are the same Monitor Subfolders Custom Ticket Enabled File Filter Exclude Add                                                                                                    |
|                                                                                                    | Output Folder Browse                                                                                                    |
| < Þ                                                                                                    | Failed Folder Browse                                                                                                    |
| ⊕- Errors(1)<br>⊕- Wamings(3)                                                                                                    | Priority       1     1       Image: Contract of the second second |
|                                                                                                    | Creation Job Ticket file                                                                                                    |

Figure 30: Creating a New Watched Folder (step 2/2)

The following options and parameters are available:

- Name enter the name of the watched folder
- **Monitored Folder** the options for managing the folder for placing files which should be processed (**note:** the folder can either be on the server or client computer and can contain documents and/or corresponding Job Ticket files).
  - Browse click this button to setup a monitored folder i.e. the folder where you should place the input files so Sonic PDF Server could spot it and convert it
- Monitored and Output folders are the same tick this option if you want to use the same folder for both monitoring the input files and saving the results.
- **Monitor subfolders** choose this option if you want the Sonic PDF Server to automatically monitor all subfolders within the watched folder.
- Custom ticket enabled choose this option if you want the Sonic PDF Server to use the custom ticket instead of predefined one; the first step is putting the custom ticket into the same folder as the processing file. Otherwise the file will be processed the usual way. Custom ticket name's format depends on processing file's name (e.g. Document.doc and Document.doc.tikd is pair – file's and the corresponding custom ticket's names).
- **Monitored Folder File Name Filter** click to enable the file name filter (for further information on adding a new filter, see section 6.2.1).

- **Exclude** If this is un-checked and the "File filter" is checked, file list will be used as processing list (only those files will be processed). If this and the "File Filter" option are both checked, the file list will be used to skip the corresponding files.
- **Output Folder** click Browse to set the folder for saving the processed files.
- **Failed Folder** specify the folder which will be used for placing input files which could not be processed.
- **Priority** set the desired priority for this watched folder in the processing queue (1 for highest).
- Default tickets for conversion the options for pointing the Sonic PDF Server to the default Job Ticket and the Conversion Limitation which will be used for converting files from this watched folder in case no other Job Ticket has been provided.
  - Note:
    - for further information about the Job Tickets, see section 11.
    - for further information on advanced methods for providing Job Ticket Files, see section 8.

#### 6.2.1 Using the File Name Filter

The Sonic PDF Server allows you to enable filters for the names of the files within the monitored folder.

| Monitored Folder                                  |               |  |  |  |  |
|---------------------------------------------------|---------------|--|--|--|--|
| C:\itech\InExcel                                  | Browse        |  |  |  |  |
| Monitored and Output folders are the same         |               |  |  |  |  |
| Monitor Subfolders                                |               |  |  |  |  |
| Custom Ticket Enabled                             |               |  |  |  |  |
| File Filter   Exclude   report.doc   rerports?xls | Add<br>Remove |  |  |  |  |
| Output Folder                                     |               |  |  |  |  |
| C:\itech\OutExcel Browse                          |               |  |  |  |  |

Figure 31: Applying file name filters

The following options and parameters are available:

- File Filter use this option to enable or disable filters.
- **Exclude** If this is un-checked and the "File filter" is checked, file list will be used as processing list (only those files will be processed). If this and the "File Filter" option are both checked, the file list will be used to skip the corresponding files.
- Add the option for adding a new filter
- **Remove** the option for removing a filter; select the desired filter and click **Remove** to delete it.

Note:

• It is allowed to use the wildcards in the filter (? and \*).

• The file extension has to be included in the filter.

# 6.2.2 Errors and Warnings

After setting the desired parameters for the new watched folder, make sure to review any errors or warnings by looking at the lower left part of the window which will contain specific notifications.

| Errors(1)<br> | Priority                                    |
|---------------|---------------------------------------------|
|               | Default Tickets<br>Creation Job Ticket file |

Figure 32: Reviewing errors and warnings

## 6.3 Cloning the Watched Folder

The Sonic PDF Server allows you to quickly create a new watched folder by cloning an existing one i.e. creating an exact copy which you can then further adjust to your preference. This option is useful for creating a variation of an existing watched folder.

In order to clone a watched folder, choose an existing folder from the list and click **Clone** in the bottom.

| ⊕. • Errors(1)   | Default Tickets          |
|------------------|--------------------------|
| ⊕. • Warnings(3) | Creation Job Ticket file |
|                  | Clone Delete             |

Figure 33: Cloning the Watched Folder (step 1/2)

The cloned watched folder will be displayed in the list containing the suffix "cloned".

| Sonic PDF Server Management Console                           | regulation to and that                 |  |  |  |
|---------------------------------------------------------------|----------------------------------------|--|--|--|
| Manage 🖵 N                                                    | Aonitor Ö <sup>o</sup> Configure       |  |  |  |
| ⊡. Configurations                                             | Name                                   |  |  |  |
| i⊒. default                                                   | New Monitored Folder cloned            |  |  |  |
| □· Input File Monitoring □· Wetched Folders (On)              |                                        |  |  |  |
| Defaults                                                      | Monitored Folder                       |  |  |  |
| ···· New Monitored Folder<br>···· New Monitored Folder cloned |                                        |  |  |  |
|                                                               | Monitored and Output folders are the : |  |  |  |

Figure 34: Cloning the Watched Folder (step 2/2)

Click the cloned watched folder to begin modifying its settings.

# 6.4 Deleting the Watched Folder

In order to delete a watched folder, select the desired folder from the list and click **Delete** in the bottom.

| <mark>⊕ ·· Errors(1)</mark><br>⊕ ·· Warnings(3) | Creation Job Ticket file |
|-------------------------------------------------|--------------------------|
|                                                 | Clone Delete             |

Figure 35: Deleting the Watched Folder

Once you click **Delete** the folder will be deleted. This will instruct Sonic PDF Server to stop monitoring this folder.

# 7 Collecting Files via Email

The Sonic PDF Server allows you to collect files via email i.e. receive files which should be converted as an attachment sent by the users in an email message.

Apart from the file which should be converted, the user can also send a job ticket file with instructions on how the conversion should be performed (further information available in section 8).

In order to setup the functionality of collecting of the files via email, click **Configure** in the main menu and then click **Open**.

| Sonic PDF Server Management Console                                 | and the second of And the state                                 |                         |
|---------------------------------------------------------------------|-----------------------------------------------------------------|-------------------------|
| Manage 🔲 Mor                                                        | iitor 🔽 Canilgure 📧 Job Tickets                                 | Version<br>Unregistered |
| - Configurations                                                    | Current configuration in use                                    |                         |
| ⊡. default                                                          | default                                                         |                         |
| Input File Monitoring     ··· Watched Folders (On)     ··· Defaults | Validate Configuration File before start application or service | Open                    |
| ···· To PDF<br>···· New Monitored Folder                            |                                                                 | Close                   |
|                                                                     |                                                                 | Save                    |
| - Fine Tuning Processing<br>Unsolicited PDF Creation                |                                                                 | Save As                 |
|                                                                     |                                                                 | Discard                 |
|                                                                     |                                                                 | Validate                |

Figure 36: Collecting files via email (step 1/2)

The following window will be displayed.

| 🛐 Open          |       |                 | -                     |                   | -              |        |              |              |        | x |
|-----------------|-------|-----------------|-----------------------|-------------------|----------------|--------|--------------|--------------|--------|---|
| Solv 🕌 « Inve   | estir | ntech.com       | Inc 🕨 Soni            | c PDF Server 3.0  | <del>ا</del> ۲ | • ••   | Search Soni  | ic PDF Serv  | er 3.0 | Q |
| Organize 🔻 New  | v fo  | lder            |                       |                   |                |        |              |              |        | 0 |
| ) Dropbox       | *     | Name            |                       | <u>^</u>          |                | Date n | nodified     | Туре         |        |   |
| 🖳 Recent Places |       | 鷆 De            | faultTickets          |                   |                | 7/17/2 | 012 2:21 PM  | File fold    | der    |   |
| Contraction (   | h     | 🌗 Ex            | changeMapi(           | Cdo               |                | 7/17/2 | 012 2:21 PM  | File fold    | ler    |   |
|                 |       | 🌗 gs            |                       |                   |                | 7/17/2 | 012 2:20 PM  | File fold    | ler    |   |
| Documents       |       | 🕕 Lie           | censes                |                   |                | 7/17/2 | 012 2:21 PM  | File fold    | der    |   |
| Distures        |       | iii Mi          | fcMapi                |                   |                | 7/17/2 | 012 2:21 PM  | File fold    | ler    |   |
| Videos          | Ε     | 鷆 PC            | PDFCreator            |                   |                | 7/17/2 | 012 2:21 PM  | File fold    | ler    |   |
| videos          |       | i 🚺 Tie         | cketEditor_Re         | distributable     |                | 7/17/2 | 012 2:21 PM  | File fold    | ler    |   |
| Homogroup       |       | 🌗 Us            | 📙 User Manual         |                   |                | 7/17/2 | 012 2:21 PM  | File fold    | ler    |   |
| Nonegroup       |       | PC              | )FServer.cfg          |                   |                | 7/17/2 | 012 2:21 PM  | CFG File     | e      |   |
| Computer        |       |                 | Type: Cl<br>Size: 15. | FG File<br>5 KB   |                |        |              |              |        |   |
| Local Disk (C:) |       |                 | Date mo               | odified: //1//201 | 2 2:21 PM      |        |              |              |        |   |
| UVD RW Drive    | Ŧ     | •               |                       |                   | 111            |        |              |              |        | • |
|                 | File  | <u>n</u> ame: Þ | DFServer.cfg          |                   |                | •      | Configuratio | n files (*.c | fg)    | • |
|                 |       |                 |                       |                   |                |        | Open         | <b>-</b>     | Cancel |   |

Figure 37: Collecting files via email (step 2/2)

Select **PDFServer.cfg** and click **Open.** The configuration file will be loaded (**note**: this is a configuration file with the default settings which can be changed – see section 5.2). The following window will be displayed.

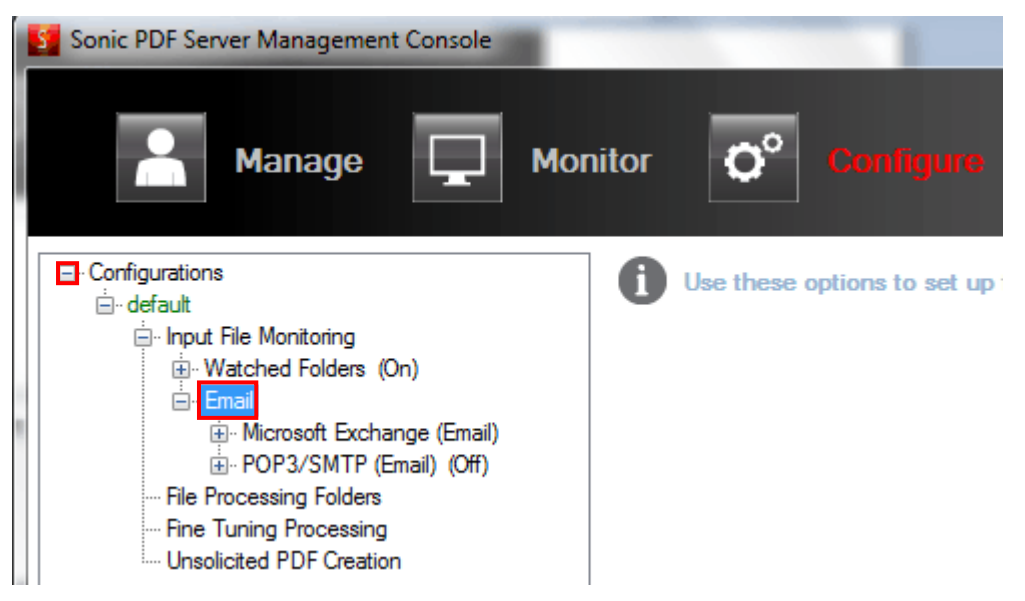

Figure 38: Setting up the watched folders (step 3/)

Click **Configurations -> default -> Input File Monitoring -> Email**. The following options are available:

- **Microsoft Exchange (Email)** the option for setting up Microsoft Exchange (see section 7.1)
- POP3/SMTP (Email) the option for setting up POP3/SMTP (see section 7.2)

# 7.1 Setting up Microsoft Exchange (Email)

In order to setup Microsoft Exchange, open the configuration file (see above) and click Configuration -> default -> Input File Monitoring -> Email -> Microsoft Exchange (Email).

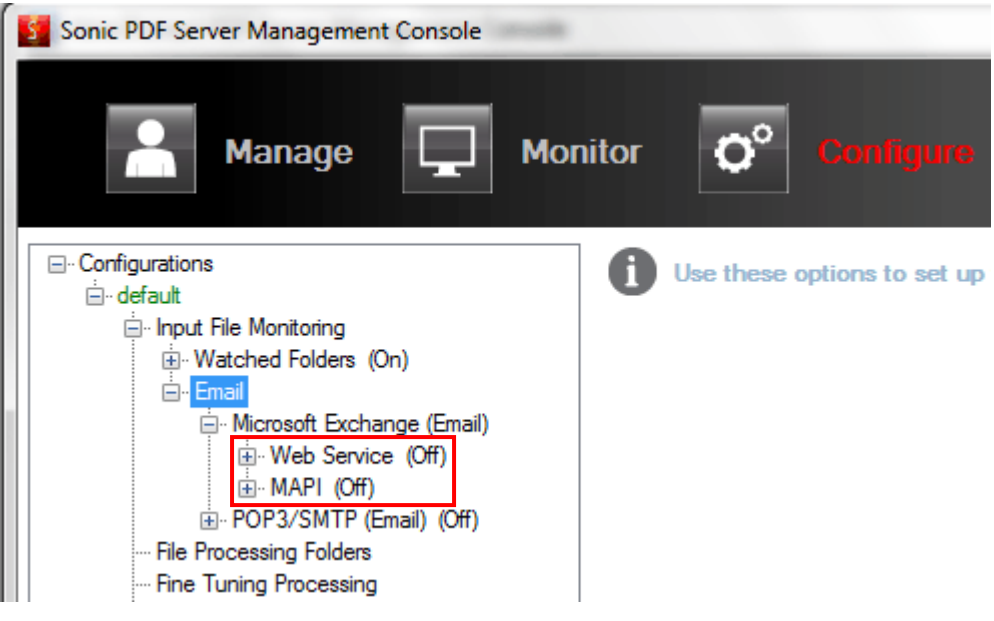

Figure 39: Setting up Microsoft Exchange

The following options are available:

- Web Service the option for setting up Microsoft Exchange Web Service (interface which allows you to access Exchange server functionality from client applications) see section 7.1.1)
- MAPI – the option for setting up MAPI (Microsoft Windows program interface which enables you to send e-mail with an attachment from a Windows application) - see section 7.1.2.

#### 7.1.1 Setting up Microsoft Exchange Web Service

In order to setup Microsoft Exchange Web Service, open the configuration file and click:

Configuration -> default -> Input File Monitoring -> Email -> Microsoft Exchange (Email) -> Web Service.

| Sonic PDF Server Management Console |                                       |
|-------------------------------------|---------------------------------------|
| Amanage 🖵 Mor                       | nitor <b>ǰ</b> Configure 🔎            |
| ⊡ Configurations<br>                | Use these options to set up files sen |
| input File Monitoring               |                                       |
| Watched Folders (On)                |                                       |
| Email                               |                                       |
| Microsoft Exchange (Email)          |                                       |
|                                     |                                       |
| ⊡ yourcompany (On)                  |                                       |
|                                     |                                       |
| To PDF (On)                         |                                       |
|                                     |                                       |
| ···· Binding                        |                                       |
| yourcompany 2 (Off)                 |                                       |
| i MAPI (Off)                        |                                       |

Figure 40: Setting up Microsoft Exchange Web Service

The following options and parameters are available:

- Web Service click this option in the tree structure to access the window for creating a new Microsoft Exchange profile (see 7.2.1)
  - Note: two profiles by the name of "yourcompany" and "yourcompany 2" are already setup for illustration purposes; you can either click on those and modify them or create a new one by clicking Web Service and then New MS Exchange Profile (see 7.1.1.2).
- Accounts the option for managing the email accounts which will be used for receiving files for processing i.e. creating PDF (see section 7.1.1.3)
- User Restrictions the option for restricting or allowing access to specific email addresses or domains (see section 7.1.1.4)
- Binding see section 7.1.1.7

### 7.1.1.1 Configuring the Web Service

In order to configure the web service, click Web Service in the tree structure.

| Sonic PDF Server Management Console                                                                                                    |                                                                  |
|----------------------------------------------------------------------------------------------------|------------------------------------------------------------------|
| Amage Definition                                                                                                    | tor O <sup>o</sup> Configure                                     |
| Configurations     default                                                                                                    | Monitor by Web Service                                           |
| Web Service (Off)<br>· wourcompany (On)<br>· vourcompany (On)<br>· · Accounts<br>· · · To PDF (On)<br>· · · User Restrictions (Off)<br>· · · · Binding | SSL certificate validation On Accept self-signed certificate OFF |

Figure 41: Configuring the web service

The following options and parameters are available:

- Monitor by Web Service tick this checkbox to enable monitoring by web service
- New MS Exchange Profile the option for creating a new MS Exchange profile (see 7.1.1.2)
- SSL certificate validation choose the desired option for validating SSL certificates
  - o On check to enable SSL certificate validation
  - Accept self-signed certificate check if you want to accept self-signed certificate
  - **OFF** check to disable SSL validation
### 7.1.1.2 Creating a new MS Exchange Profile

In order to create a new MS Exchange Profile, choose **Web Service** from the tree structure and click **New** under **MS Exchange Profile**.

In order to setup your company information, expand the "yuorcompany" option within the "Web Services".

| Sonic PDF Server Management Console                          |                                        |  |
|--------------------------------------------------------------|----------------------------------------|--|
| Amage Def Mor                                                | nitor <b>Ç<sup>o</sup> Configure</b> 🗐 |  |
| ⊡. Configurations                                            | Monitor by Web Service                 |  |
|                                                              | MS Evolution Profile                   |  |
| Input File Monitoring                                        | MS Exchange Frome                      |  |
| Watched Folders (On)                                         | New                                    |  |
| 🖻 - Email                                                    |                                        |  |
| Microsoft Exchange (Email)                                   |                                        |  |
| i⊟ • <mark>Web Service (Off)</mark><br>i⊟ • yourcompany (On) | SSL certificate validation             |  |
|                                                              | © On                                   |  |
| ····· IO FUF (Un)                                            | Accept self-signed certificate         |  |
| Binding                                                      |                                        |  |
|                                                              | Urr Vrr                                |  |

Figure 42: Creating a new MS Exchange Profile (step 1/2)

The following window will be displayed.

| Sonic PDF Server Management Console                                                                                                    |                                       |               |
|----------------------------------------------------------------------------------------------------|---------------------------------------|---------------|
| Anage 🖵 Mon                                                                                                    | itor <b>O<sup>o</sup> Configure</b> Ø | Job Tickets   |
| ⊡- Configurations<br>⊡- default                                                                                                    | Monitor this MS Exchange profile      |               |
|                                                                                                    | New MS Exchange Profile               |               |
| Microsoft Exchange (Email)      ·· Microsoft Exchange (Cmail)      ·· Web Service (Off)      ··· yourcompany (On)      ··· ·· Accounts      ···· To PDF (On)      ···· User Restrictions (Off)     ···· Binding | Priority<br>0 (0 for highest):        | Scan Interval |
| ·································                                                                                                    | Results sending parameters            |               |
| - File Processing Folders                                                                                                    | Resend interval :                     | 1 🔄 (min)     |
| Im Unsolicited PDF Creation                                                                                                    | Maximum number of resending attempts: | 5             |
|                                                                                                    | Clone Delete                          |               |

Figure 43: Creating a new MS Exchange Profile (step 2/2)

- **Monitor this MS Exchange profile** check this option to start monitoring this MS Exchange profile.
- **Profile name** enter the profile name for the web service, i.e. your company name.
- **Priority** set the desired priority for this profile (where 0 is the highest priority).
- Scan Interval (sec) specify the desired time interval for scanning for new messages in seconds.
- Results sending parameters
  - Resend interval (min) the time Sonic PDF Server waits before it attempts to send a message which was previously unsuccessful. Enter the desired time in minutes.
  - Maximum number of resending attempts set the maximum number of attempts to send a message; setting at least 2 attempts is recommended, because there are often temporary issues with sending messages are. It is not recommended to set this option above 5, since this would tend to degrade the performance with sending attempts that are unlikely to work.
- **Clone** click this button in case you wish to create a similar profile with only minor changes; this will make an identical copy which you can modify and quickly create a new profile
- **Delete** click this button to delete the profile

### 7.1.1.3 Managing MS Exchange Accounts

The accounts section is used for creating and managing E-mail accounts which will be monitored for the MS Exchange profile. In order to create a new account, choose **Accounts** from the menu and click **New Email Account**.

| Sonic PDF Server Management Console                                   |                                    |
|-----------------------------------------------------------------------|------------------------------------|
| Anage Mor                                                             | nitor <b>ǰ Configure</b> 🔎         |
| ⊡ Configurations                                                      | Create MS Exchange account for EWS |
| er default                                                            |                                    |
| 📄 Input File Monitoring                                               | New                                |
| Watched Folders (On)                                                  |                                    |
| 📄 - Email                                                             |                                    |
|                                                                       |                                    |
|                                                                       |                                    |
| yourcompany (On)<br>To PDF (On)<br>User Restrictions (Off)<br>Binding |                                    |

Figure 44: Managing Accounts

The following window will be displayed.

| Sonic PDF Server Management Console                                            | Fighter Charles States Theorem Charles Constant                                             |
|--------------------------------------------------------------------------------|---------------------------------------------------------------------------------------------|
| Anage Gamma Monitor                                                            | <b>Configure</b> Sob Tickets                                                                |
| Configurations     default                                                     | Monitor this Email Account       Name       New Email Account       Monitored email account |
|                                                                                | Default Tickets Creation Job Ticket file Browse                                             |
| The Processing Folders     Fine Tuning Processing     Unsolicited PDF Creation | Clone Delete                                                                                |

Figure 45: Creating a new account

- Monitor this email account tick this checkbox to enable monitoring of this email account (once you have created an account, you can use this option to either enable or disable monitoring)
- **Name** enter the name of this account which will help you differentiate it from other accounts you create; it is recommended that you use the name which will indicate the conversion format i.e. Word, Excel, etc.

- **Monitored email account** enter the email account which will be monitored for the MS Exchange Profile which will be used for sending the files for processing.
- **Default tickets** the following options are available:
  - **Creation Job Ticket File** click to specify limit the number of pages which will be converted per ticket.
    - Note: you can either create a new limits file or use an existing one; default limit files are located in the Default Tickets folder.
- **Clone** click this button in case you wish to create a similar profile with only minor changes; this will make an identical copy which you can modify and quickly create a new profile.
- **Delete** click this button to delete the profile.

Note: you can create as many profiles as you need.

### 7.1.1.4 Managing User Restrictions

The Sonic PDF Server allows you to restrict processing of the files by either allowing or denying the service to specific emails addresses and domain names.

In order to start applying restrictions, choose User Restrictions from the tree structure.

| Sonic PDF Server Management Console | Figure Property in                                                                            |
|-------------------------------------|-----------------------------------------------------------------------------------------------|
| Amage Monitor                       | O° Configure                                                                                  |
|                                     | Use Restrictions                                                                              |
|                                     | Restrictions (check to allo     Email address / Domain name     yourcompany.com     yahoo.com |

Figure 46: Managing User Restrictions

The following options and parameters are available:

- Use restrictions for individual users or domains there are two different modes which can be accomplished by either selecting or unselecting this option.
- **Email Address/Domains** there are two different modes which can be accomplished by either selecting or unselecting email addresses as well as domain names.
  - If an email or domain name is selected the access will be allowed to that email address or domain name.
  - **If not selected** if the option is not selected, then **access will be denied** to that email address or domain name.

Note:

- If the **Restrictions** list is empty and the current POP3 configuration has **Use Email Authorization** check box selected then the Sonic PDF Server will not process any documents sent via E-mail
- If Use restrictions...check box is not selected, no Restrictions will be applied.

# 7.1.1.5 Adding a new email or domain name for allowing or denying access

In order to add a new email address or domain name for which you wish to allow or deny access, right click anywhere in the window and choose option **New**.

| Sonic PDF Server Management Console | Trianton Triantonia In-                                          |
|-------------------------------------|------------------------------------------------------------------|
| Manage Monitor                      | ǰ Configure                                                      |
| Configurations                      | Use Restrictions                                                 |
| Microsoft Exchange (Email)          | Email address / Domain name yourcompany.com yahoo.com New Delete |

Figure 47: Adding a new email or domain name

An empty new line will be created where you can enter the desired email address or domain name.

7.1.1.6 Deleting an email or domain name

In order to delete an email address or domain name which you no longer wish to use for either allowing or denying access, select it in the list, right click and choose option **Delete**.

| Sonic PDF Server Management Console                                                          | Contract Constraint And      |
|----------------------------------------------------------------------------------------------|------------------------------|
| A Manage Monitor                                                                             | ǰ Configure                  |
| ⊡. Configurations                                                                            | Use Restrictions             |
| ian default                                                                                  |                              |
| 🚊 Input File Monitoring                                                                      |                              |
| Watched Folders (On)                                                                         | Restrictions (check to allow |
| 🖻 Email                                                                                      |                              |
| Microsoft Exchange (Email)                                                                   |                              |
| ⊡ Web Service (Off)                                                                          | Email address / Domain name  |
| - yourcompany (On)                                                                           | yourcompany.com              |
| Accounts     To PDF (On)     New Email Account (Off)     User Restrictions (Off)     Binding | yahoo.com<br>New<br>Delete   |

Figure 48: Deleting an email or domain name

# 7.1.1.7 Setting up Binding

In order to setup Microsoft Exchange binding options, choose **Binding** from the tree structure.

| Sonic PDF Server Management Console              | And Realities Proceedings, Stands         |
|--------------------------------------------------|-------------------------------------------|
| Manage Monitor                                   | ǰ Conligure                               |
|                                                  | MS Exchange binding options               |
| ian logadit<br>ian Input File Monitoring         | Domain:                                   |
| · Watched Folders (On)                           | Exch2007.com                              |
| ⊡ Email<br>⊡ Microsoft Exchange (Email)          | User Name:                                |
| i⊟ Web Service (Off)                             |                                           |
| ian yourcompany (On)                             | SonicPDFService                           |
| - To PDF (On)                                    | Password:                                 |
| New Email Account (Off)                          |                                           |
| User Restrictions (Off)                          | URL:                                      |
| yourcompany 2 (Off)                              | https://it.evob2007/EW/S/Evobapge.apmy    |
| ⊡ New MS Exchange Profile (Off)     □ MAPL (Off) | https://ii/exclizio///Ews/Exchange.asitic |
| POP3/SMTP (Email) (Off)                          | CC to:                                    |
| File Processing Folders                          | test@exch2007.com                         |
| ···· Fine Tuning Processing                      |                                           |

Figure 49: Setting up binding

- Domain the domain or computer name where the MS Exchange server is located
- User Name user name which has access to monitored MS Exchange email account
- Password the password for this user
- URL the base URL of the MS Exchange web service
- **CC to:** the E-mail address for sending a copy of the result (within the CC field of the E-mail message)
  - Case the following cases/conditions for sending a copy are available
    - Any send a copy for both successful and failed events
    - Success send a copy in case the process was a success
    - Failure send a copy in case the process was a failure

# 7.1.2 Setting up MAPI

MAPI (Messaging Application Program Interface) is a Microsoft Windows program interface which allows you to send an e-mail from Sonic PDF Server and attach a document as well. In order to start setting up MAPI, choose that option from the tree structure.

| Sonic PDF Server Management Console |                             | the second    |
|-------------------------------------|-----------------------------|---------------|
| Amage 🖵 Mor                         | nitor <b>Q° Configure</b> Ø | Job Tickets   |
| □ Configurations                    | Monitor MS Exchange by MAPI |               |
| i⊒. default                         | - Priority                  | Scan Interval |
| □ □· Input File Monitoring          |                             |               |
| Email                               | 0 (0 for highest):          | 5 🌲 (sec):    |
| Microsoft Exchange (Email)          |                             |               |
| Web Service (Off)                   |                             |               |
| POP3/SMTP (Email) (Off)             |                             |               |
| ···· File Processing Folders        |                             |               |
| Fine Tuning Processing              |                             |               |
| Unsolicited PDF Creation            |                             |               |

Figure 50: Setting up MAPI

- Monitor MS Exchange by MAPI tick this checkbox to start monitoring the MS Exchange by MAPI.
- **Priority (0 for highest)** set the desired priority for this method (use 0 for the highest priority).
- Scan interval (sec) set the desired interval for scanning for new emails (which are sent to E-mail addresses specified when creating MAPI accounts).
- + click the plus symbol to expand further options for adding accounts (the procedure is identical to creating accounts for web service see 7.1.1.3).

# 7.2 Managing POP3/SMTP (Email)

In order to setup Microsoft Exchange Web Service, open the configuration file (see above) and click Configuration -> default -> Input File Monitoring -> Email -> POP3/SMTP (Email).

| Sonic PDF Server Management Console | warmen 1 Auf 11            |
|-------------------------------------|----------------------------|
| A Manage                            | Monitor <b>O</b> Configure |
| Configurations                      | Monitor POP3 / SMTP        |

Figure 51: Setting up Microsoft Exchange

- **New POP3 Configuration** the option for creating a new POP 3 Configuration (see 7.2.1)
  - Note: two POP3 configurations by the name of "yourcompany1" and "yourcompany 2" are already setup for illustration purposes; you can either click on those and modify them or create a new one by clicking New POP3 Configuration.
- Accounts the option for managing the email accounts which will be used for receiving files for processing (see section 7.2.2)
- User Restrictions the option for restricting or allowing access to specific email addresses or domains (see section 7.2.3)
- SMTP the option for setting up SMTP parameters (see section 7.2.4)

# 7.2.1 Creating a new POP3 configuration

In order to create a new POP3 configuration, click select **POP3/SMTP** option and click **New POP3 Configuration**.

| Sonic PDF Server Management Console | and the second second s |
|-------------------------------------|----------------------------------------------------------------------------------------------------|
| Amage                               | Monitor 🗘° Configure 🧟                                                                                                    |
| Configurations                      | Monitor POP3 / SMTP                                                                                                    |

Figure 52: Creating a new POP3 configuration (step 1/2)

The following window will be displayed.

| Sonic PDF Server Management Console                                                                              |                                                                                        | THE PLANE COLOR |
|----------------------------------------------------------------------------------------------------|----------------------------------------------------------------------------------------|-----------------|
| Anage Mon                                                                                                    | itor O° Configure 🕬                                                                    | Job Tickets     |
| Configurations     default                                                                                       | Monitor this POP3 Configuration                                                        | Scan Interval   |
| New POP3 Configuration (Off)     File Processing Folders     Fine Tuning Processing     Unsolicited PDF Creation | Results sending parameters<br>Resend interval<br>Maximum number of resending attempts: | 5 (min)         |

Figure 53: Creating a new POP3 configuration (step 2/2)

The following options and parameters are available:

• **Monitor this POP3 configuration** – check this option to start monitoring this POP3 configuration.

- **Profile name** enter the profile name for the web service, i.e. your company name.
- **Priority** set the desired priority for this profile (where 0 is the highest priority).
- Scan Interval (sec) specify the desired time interval for scanning for new messages in seconds.
- Results sending parameters:
  - Resend interval (min) the time Sonic PDF Server waits before it attempts to send a message which was previously unsuccessful. Enter the desired time in minutes.
  - **Maximum number of resending attempts** set the maximum number of attempts to send a message; setting at least 2 attempts is recommended, because there are often temporary issues with sending messages are. It is not recommended to set this option above 5, since this would tend to degrade the performance with sending attempts that are unlikely to work.
- **Clone** click this button in case you wish to create a similar profile with only minor changes; this will make an identical copy which you can modify and quickly create a new profile
- **Delete** click this button to delete the profile

# 7.2.2 Managing POP3 Accounts

The accounts section is used for creating and managing E-mail accounts which will be monitored for the POP3 configuration. In order to create a new account, choose **Accounts** from the menu and click **New Email Account**.

| Sonic PDF Server Management Console                                                                                         |                                        |
|----------------------------------------------------------------------------------------------------|----------------------------------------|
| Amage Def Mor                                                                                                    | nitor <b>Ç<sup>o</sup> Configure</b> 🗐 |
| ⊡. Configurations                                                                                                    | Create Email Account                   |
| 📥 default                                                                                                    |                                        |
| 🚊 Input File Monitoring                                                                                                    | New                                    |
|                                                                                                    |                                        |
| 📥 - Email                                                                                                    |                                        |
| Microsoft Exchange (Email)                                                                                                  |                                        |
| POP3/SMTP (Email) (Off)                                                                                                    |                                        |
| vourcompany (On)     Accounts     User Restrictions (Off)     SMTP     vourcompany 2 (Off)     New POP3 Configuration (Off) |                                        |

Figure 54: Managing Accounts

The following window will be displayed.

| Manage                                                                                                    | Monitor <b>O</b> <sup>o</sup> | Configue      | Job Tickets    |
|----------------------------------------------------------------------------------------------------|-------------------------------|---------------|----------------|
| Configurations Input File Monitoring Input File Monitoring Input File Monitoring Input File Monitoring International Accounts International Accounts Internatio | Monitor this Eine Name:       | Inail Account | SSL encryption |
|                                                                                                    | Clone                         | Delete        |                |

Figure 55: Creating a new account

The following options and parameters are available:

- Monitor this Email account tick this checkbox to enable monitoring of this email account (once you have created an account, you can use this option to either enable or disable monitoring)
- **Name** enter the name of this account which will help you differentiate it from other accounts you create; it is recommended that you use the name which will indicate the conversion format i.e. Word, Excel, etc.
- Domain enter the domain name of the POP3 server e.g. "mail.companyname.com".
- **Monitored email** enter the email account which will be monitored for the MS Exchange Profile which will be used for sending the files for processing.
- Password specify the password for the email account
- **Port** sets the port used for receiving E-mails.
- **SSL encryption** check in case SSL encryption is required.
- Default Tickets
  - **Creation Job Ticket File** click to specify limit the number of pages which will be converted per ticket.
    - Note: you can either create a new limits file or use an existing one; default limit files are located in the Default Tickets folder.
- Clone click this button in case you wish to create a similar profile with only minor changes; this will make an identical copy which you can modify and quickly create a new profile
- Delete click this button to delete the profile

Note: you can create as many profiles as you need.

### 7.2.3 Managing User Restrictions

The Sonic PDF Server allows you to restrict processing of the files by either allowing or denying the service to specific emails addresses and domain names. In order to start applying restrictions, choose **User Restrictions** from the tree structure

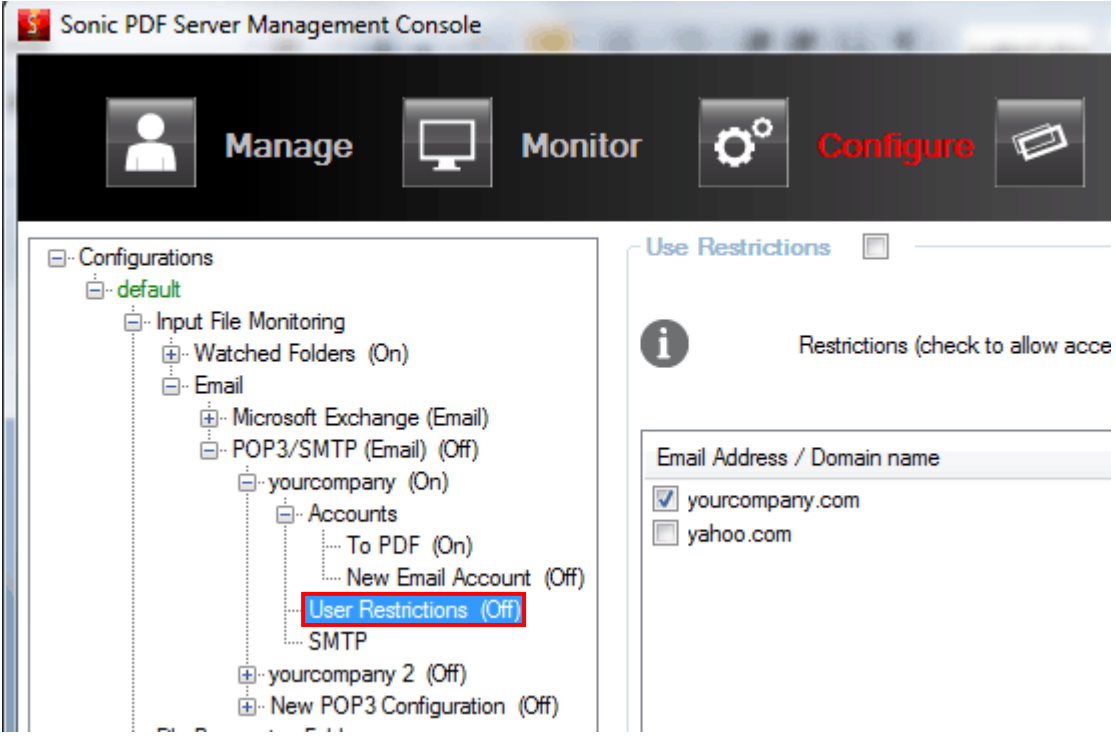

Figure 56: Managing User Restrictions

The rest of the procedure for managing restrictions is explained in section 7.1.1.4.

### 7.2.4 Setting up SMTP Parameters

In order to start setting up the SMTP parameters, choose that option from the tree structure.

| Sonic PDF Server Management Console                                                                                                    | or <b>O<sup>o</sup> Config</b>                                                              | June 😰 Job Tic | skets        |
|----------------------------------------------------------------------------------------------------|---------------------------------------------------------------------------------------------|----------------|--------------|
| Configurations                                                                                                    | SMTP parameters Domain: mail yourcompany.com User Name: pdfserver@yourcompany.com Password: | m              |              |
| SMTP<br>⊕ vourcompany 2 (Off)<br>⊕ New POP3 Configuration (Off)<br>m File Processing<br>File Tuning Processing<br>Unsolicited PDF Creation | Port                                                                                        | SSL encryption | Authenticate |

Figure 57: Setting up SMTP

- Domain specify the SMTP server domain name, e.g. "mail.companyname.com".
- User Name enter the e-mail address which will be monitored by the Sonic PDF Server and used for sending the processed files back to the sender of the original file.
- **Password** enter the SMTP server password (in case the server requires authentication).
- **Port** specify the port which will be used for sending e-mails.
- SSL encryption check this option if the server requires an SSL connection
- Authenticate some SMTP servers require client authentication before sending emails. If this parameter is checked, the user name and password will be used as credentials when connecting to the server.

# 8 Setting up File Processing Folders

In order to start managing the paths to the folders which will be used for storing various files i.e. organizing files according to their status, open the configuration file (**Configuration File -** > **Open**) and click **File Processing Folders** in the tree structure.

| Sonic PDF Server Management Console                                                          | THE REAL PROPERTY AND ADDRESS OF                              |
|----------------------------------------------------------------------------------------------|---------------------------------------------------------------|
| Anage 🔲 Monite                                                                               | or 🌔 <sup>o</sup> Canfigure 🗭 Job Tickets                     |
| □ Configurations                                                                             | Select File Processing Folders                                |
|                                                                                              |                                                               |
| ⊡ Input File Monitoring<br>⊕ Watched Folders (On)<br>⊟ Email<br>⊕ Microsoft Exchange (Email) | Windows Search Indexing must be turned OFF for those folders. |
| ⊡ POP3/SMTP (Email) (Off)<br>⊡ yourcompany (On)                                              | Select path for Log files folders                             |
|                                                                                              | C:\itech\Log Browse                                           |
| Were Restrictions (Off)                                                                      | Select path for Failed files folders                          |
| SMTP                                                                                         | C:\itech\Failed Browse                                        |
|                                                                                              | Select path for Processed files folders                       |
| File Processing Folders                                                                      | C:\itech\Processed Browse                                     |
| Unsolicited PDF Creation                                                                     | Select path for Work files folders                            |
|                                                                                              | C:\itech\Work Browse                                          |
|                                                                                              |                                                               |

Figure 58: Setting up File Processing Folders

The following paths can be setup

- Path for Log Files folder click Browse or type the desired path to the folder on your computer which will be used for storing log files.
- Path for Failed files folder click Browse or type the desired path to the folder on your computer which will be used storing failed files i.e. input files which could not be processed.
  - Note: the original file and the corresponding Job Ticket file (if applicable) are moved into this folder
- Path for Processed file folder click Browse or type the desired path to the folder on your computer which will be used for storing successfully processed files (the original file will be moved from the watched folder, to this folder).
  - Note: this setting is only applicable in case the Move to Processed Folder option has been enabled (see 9)
- Path for Work Folder click Browse or type the desired path to the folder on your computer which will be used for file processing.
  - **Note**: The folder does not have to be located on the same drive or computer the Sonic PDF Server is installed on.

Important note: the Windows Search Indexing must be turned off for these folders.

# 9 Fine Tuning the File Processing

In order to start fine tuning the file processing, open the configuration file (**Configuration File** -> **Open**) and click **Fine Tuning Processing** in the tree structure.

| Sonic PDF Server Management Console                      | 10 10 # # 10 10 months & And 11 100 11 10                    |
|----------------------------------------------------------|--------------------------------------------------------------|
| Amage 🖵 Moni                                             | itor 🌔 Conligue 🖾 Job Tickets                                |
|                                                          | Fine adjustments of file processing                          |
|                                                          | Maximum number of files to be processed simultaneously       |
| in POP3/3MTP (Email) (Off)<br>in yourcompany (On)        | (n) do nothing                                               |
| - Accounts<br>- To PDF (On)<br>- New Email Account (Off) | <ul> <li>delete</li> <li>move to Processed folder</li> </ul> |
|                                                          | move to Result folder                                        |
| yourcompany 2 (Off)                                      | Source file place after failed                               |
|                                                          | Iocale failed folder                                         |
| Fine Tuning Processing     Unsolicited PDF Creation      | global failed folder                                         |
|                                                          | Processing Timeout Small-Large file size boundary            |
|                                                          | 20 (min) 55 (MB)                                             |
|                                                          |                                                              |

Figure 59: Fine Tuning the File Processing

- Maximum number of files to be processed simultaneously specify the maximum number of files the Sonic PDF Server should process simultaneously.
  - **Note**: the minimum number is 2.
- Source file post-processing action specify the action Sonic PDF Server should perform after successfully processing the files (note: this option applies only to Watched Folder processing)
  - **Do nothing** select this option if no action should be performed.
  - Delete select this option to delete the file after it has been successfully processed.
  - Move to processed folder select this option to move the processed file to a designated folder (see section 8 for further information on how to setup or modify this folder).
  - **Move to result folder** select this option to move the processed file to the default output folder.
- Source file place after failed choose the folder where the source file will be moved to in case the conversion has failed
  - o local failed folder local path on every watch folder dialog
  - o global failed folder global path (from "file processing folders")
- Processing timeout use this option to specify maximum allowed time for file processing; the value is minutes.

- **Note**: if the file processing has not been completed during this time it will be considered unsuccessful.
- **Small-Large file size boundary** if checked, this parameter allows processing only one oversized file; if it is unchecked the selection will be made chronologically.

# **10 Advanced Method for Collecting Files**

Except for the simple method described in previous sections, there is also an advanced method for collecting files.

When using the simple method for colleting and processing files, users send a file which should be processed as an attachment. The email message is sent to the previously setup receiving address and a previously specified job ticket is applied.

When using an advanced method, instead of only sending the file which should be processed, the users also send the job ticket which contains instructions on how the attached file should be processed.

The Sonic PDF Server will automatically detect the file which should be processed as well as the job ticket and apply it to the attached file.

#### For example:

You have created an email account (either POP3 or Exchange) and configured the Sonic PDF Server to convert Excel to PDF. Using an advanced method, the users send both Excel file and the job ticket to this account.

The Sonic PDF Server will automatically give priority to the attached ticket instead of the default conversion which had been previously configured. The converted file will be sent back to the sender.

# **11 Managing Job Tickets**

Job ticket is a set of instructions for the way a file should be converted. The job tickets can be created for both creating PDF files and converting PDF to other available formats.

Furthermore, you can define a job ticket for each of the formats you wish to convert your files to.

The job tickets are managed by using the **Ticket Editor**. In order to start the Ticket Editor, choose **Job Tickets** from the menu.

| Sonic PDF Server Managemen | t Console      |                   |         |             |
|----------------------------|----------------|-------------------|---------|-------------|
| <b>Manage</b>              | <b>Monitor</b> | <b>ǰ</b> Configu  | e 🗇     | Job Tickets |
|                            |                |                   |         |             |
|                            | Run Soni       | c PDF Server as s | service |             |
|                            | Stop           | running           |         |             |

# Figure 60: Starting the Ticket Editor

The Ticket Editor will be opened.

| Sonic PDF Ser | ver Management Console                |                                                                                           |                                                                             |                                    |                         |
|---------------|---------------------------------------|-------------------------------------------------------------------------------------------|-----------------------------------------------------------------------------|------------------------------------|-------------------------|
| *             | Manage                                | Monitor O                                                                                 | Configure                                                                   | Job Tickel                         | Version<br>Unregistered |
| ۲             | A A A A A A A A A A A A A A A A A A A | Creation Triv<br>Creation Ticket cont<br>files from other avail<br>how files will be crea | Cket<br>ains a set of instructions !<br>able formats. It allows the<br>ted. | or creation PDF<br>user to specify | New<br>Open             |

Figure 61: Ticket editor options

- New/Open options for creating or opening.
  - **Creation Ticket** the option for making a creation ticket which will be used for creating a PDF document (see section 11.1)

- **Save** the option for saving the ticket settings so you could use it again.
- Save As the option for saving the ticket settings under a different name.
- **Exit** the option for closing the ticket editor.

# 11.1 Making a PDF Creation Job Ticket (Converting to PDF)

In order to make a new creation ticket i.e. create a PDF file from the available input formats, click **Job Tickets** in the main menu. The Ticket editor will be started. Once within the Ticket Editor, click **New**.

| Sonic PDF Se | rver Management Console               |                                                                               |                                                                                    |                               |                         |
|--------------|---------------------------------------|-------------------------------------------------------------------------------|------------------------------------------------------------------------------------|-------------------------------|-------------------------|
| *            | Manage                                | Monitor O <sup>o</sup>                                                        | Configure                                                                          | Job Tickets                   | Version<br>Unregistered |
| ۲            | A A A A A A A A A A A A A A A A A A A | Creation Ticket conta<br>files from other availat<br>how files will be create | <b>Ket</b><br>ins a set of instructions for<br>le formats. It allows the us<br>ad. | creation PDF<br>er to specify | New<br>Open             |

Figure 62: Creating a conversion ticket (step 1/2)

The page for managing the ticket settings will be displayed.

| Ticket Editor [New PDF Creati                                         | on Job Ticket]                               |                        |
|-----------------------------------------------------------------------|----------------------------------------------|------------------------|
| General<br>Security<br>Page<br>Compression                            | PDF Compatibility<br>PDF compatibility:      | PDF v1.5 (Acrobat 6) 💌 |
| Fonts<br>Colors<br>View<br>Watermark<br>Word / Excel<br>Combine Files | Description<br>Title:<br>Author:<br>Subject: |                        |

Figure 63: Making a creation ticket (step 2/2)

The available options for adjusting the ticket settings are organized in tabs. The following options/tabs are available:

- General the option for managing the general PDF file settings (see section 11.1.1)
- Security the option for managing PDF file security settings (see section 11.1.2)
- Page the option for setting up the PDF file page layout (see section 11.1.3)

- **Compression** the option for managing the PDF file compression settings (see section 11.1.4)
- **Fonts** the option for managing fonts (see section 11.1.5)
- **Colors** the option for managing the color palette (see section 11.1.6)
- View the option for setting up the initial layout of the PDF upon opening (see section 11.1.7)
- **Watermark** the option for managing watermarks within the PDF file (see section 11.1.8)
- **Word/Excel** managing settings related to the Word and Excel formats(see section 11.1.9)
- Merging managing the merging options (see section 11.1.10)

## 11.1.1 Managing the General PDF File Settings

The **General** tab is displayed by default once you choose the **Creation Ticket** option from the ticket editor.

| Ticket Editor [New PDF Creeded of the second second sec | eation Job Ticket]                                                                            |
|----------------------------------------------------------------------------------------------------|-----------------------------------------------------------------------------------------------|
| General<br>Security<br>Page<br>Compression<br>Fonts<br>Colors<br>View<br>Watermark<br>Word / Excel<br>Combine Files                                                                                                    | PDF Compatibility: PDF v1.5 (Acrobat 6)   Description Title: Author: Subject: Keywords: Units |
|                                                                                                    | Inches                                                                                        |

Figure 64: Managing general creation ticket settings

- PDF Compatibility choose the desired compatibility for the created PDF file
- Title enter the title of the PDF file
- Author- enter the name of the PDF file author
- Subject- enter the subject of the PDF file
- Keywords enter the keywords for the PDF file
- Units choose the desired unit type

# 11.1.2 Managing the PDF File Security

In order to start managing the security options for the PDF file, click on the **Security** tab (**Job Tickets** -> **New**).

| Ticket Editor [New PDF Creation] | n Job Ticket]                                  |
|----------------------------------|------------------------------------------------|
|                                  |                                                |
| General                          | Decument Security V                            |
| Security<br>Page                 | Encryption level                               |
| Compression                      | Ø 40 bit (Acrobat 3.0 and later)               |
| Fonts                            | 128 bit (Acrobat 5.0 and later)                |
| View                             |                                                |
| Watermark<br>Word / Excel        | Document Open Password                         |
| Combine Files                    |                                                |
|                                  | Require a password to open document            |
|                                  |                                                |
|                                  | Enter password:                                |
|                                  | Permission                                     |
|                                  | Restrict editing and printing of the doucment  |
|                                  | resulter carrier and printing of the dedemonia |
|                                  | Enter password: ••••••                         |
|                                  |                                                |
|                                  |                                                |
|                                  | Allow printing                                 |
|                                  | Allow copying content                          |
|                                  | Allow modifying document                       |
|                                  | Allow adding comments                          |
|                                  |                                                |
|                                  | Permission for 128 bit only                    |
|                                  | Low-resolution printing only                   |
|                                  | Allow copying content for accessibility        |
|                                  | Allow filling in forms                         |
|                                  | Allow assemblying document                     |

Figure 65: Managing the PDF File Security

- **Document security** click to enable the security settings.
  - **Note:** this allows you to make the desired settings and can be switched off or on when necessary.
- Encryption level choose the desired encryption level.
  - **40 bit (Acrobat 3.0 and later)** choose this encryption level in case you expect the users to open the file with Acrobat 3.0 and later.

- **128 bit (Acrobat 5.0 and later)** choose this encryption level in case you expect the users to open the file with Acrobat 5.0 and later.
- **Passwords** set the passwords for the following actions.
  - **Open document** set the password which will be required for opening the document.
  - **Change permissions and passwords** set the password which will be required for changing document permissions and passwords.
- **Permissions** set the PDF document permissions; the following permissions are available (**note:** the permissions will only be available once you set any of the two passwords above):
  - Allow printing
  - o Allow copying content
  - Allow modifying document
  - o Allow adding comments
- **Permissions (128 bit only)** the following permissions are only available for files encrypted using 128 encryption:
  - Low-resolution printing only check to only allow low-resolution printing of the PDF document.
  - Allow copying content for accessibility check to allow users to copy content from the PDF document.
  - Allow filling in forms check to allow users to fill forms within the PDF document.
  - Allow assembling document check to allow users to modify document assembly
- Units choose the desired unit type

### 11.1.3 Managing the Page Settings

In order to start managing the security options for the PDF file, click on the **Page** tab (**Job Tickets** -> **New**).

| Ticket Editor [New PDF                             | F Creation Job Ticket]                                                                 | ×            |
|----------------------------------------------------|----------------------------------------------------------------------------------------|--------------|
| General                                            | Page                                                                                   |              |
| Security Page Compression Fonts Calese             | Size: Letter Vidth: 8.50 Height: 10.98                                                 | Save Save As |
| View<br>Watermark<br>Word / Excel<br>Combine Files | Resolution: 600  v dpi ASCI185 encode pages Auto-rotate pages: Collectively by file  v | Close        |
|                                                    | Orientation Scale                                                                      |              |
|                                                    |                                                                                        |              |

Figure 66: Managing the Page Settings

- Page size
  - Page size choose the desired page size
  - Width/Height specify page width and height
- Resolution choose the desired DPI resolution for the PDF file
- ASCII85 encode pages click to encode pages using <u>ASCII85</u>
- Auto-rotate pages choose the desired option for auto-rotating of the pages
  - o Off select this option to turn off auto-rotating
  - o Individually rotate current page
  - Collectively by file rotate all pages
- Orientation choose the desired page orientation
- Scale choose the default zoom for the PDF file

## 11.1.4 Managing the Compression Settings

In order to start managing the security options for the PDF file, click on the **Compression** tab (**Job Tickets** -> **New**).

| 🤛 Ticket Editor [New                                                               | PDF Creation Job Ticket]                                                                                  |
|------------------------------------------------------------------------------------|----------------------------------------------------------------------------------------------------|
| General<br>Security<br>Page<br>Compression<br>Fonts<br>Colors<br>View<br>Watermark | Color images<br>Downsample: Bicubic   Resolution: 150  dpi Compression: Automatic (JPEG)  Quality: Medium |
| Word / Excel<br>Combine Files                                                      | Grayscale images Downsample: Bicubic  Resolution: 150  dpi Compression: Automatic (JPEG)  Quality: Medium |
|                                                                                    | Monochrome images Downsample: Bicubic  Resolution: 300  dpi Compression: LZW  Compress text               |

Figure 67: Managing the Compression Settings

You can set the compression settings for the following types of images:

- Color images
- Grayscale images
- Monochrome images

The available compression settings are:

- **Downsample** choose the desired method for downsampling images.
- **Compression** various bitmap compression algorithms are available (image formats).
- **Resolution** choose the desired DPI resolution (10-2400).
- **Quality** applicable only when compression is set to JPEG.
- Compress text select this option to compress the text as well.

### 11.1.5 Managing the Fonts Settings

In order to start managing the security options for the PDF file, click on the **Fonts** tab (**Job Tickets** -> **New**).

| V Ticket Editor [New PDF Creati                                                                                     | on Job Ticket]                                                                                       | x             |
|----------------------------------------------------------------------------------------------------|----------------------------------------------------------------------------------------------------|---------------|
| General<br>Security<br>Page<br>Compression<br>Fonts<br>Colors<br>View<br>Watermark<br>Word / Excel<br>Combine Files | Fonts<br>✓ Embed All Fonts<br>✓ Subset fonts when percentage of characters used is less than 100 → % | Save As Close |

Figure 68: Managing the Fonts Settings

- **Embed all fonts** this options forces embedding of all fonts used in the input document, as opposed to referencing definitions of commonly used fonts.
  - **Note**: selecting this option will increase document portability, but also its size.
- Subset fonts when percentage of characters used is less than this option is actually a sub option of "Embed all fonts" option. It allows you to omit the characters which are not used in the actual document.

### 11.1.6 Managing the Colors Settings

In order to start managing the security options for the PDF file, click on the **Colors** tab (**Job Tickets -> New**).

| Ticket Editor [New PDF Creation Job Ticket]                  |                |  |
|--------------------------------------------------------------|----------------|--|
| General<br>Security<br>Page<br>Compression<br>Fonts          | Color Paletter |  |
| Colors<br>View<br>Watermark<br>Word / Excel<br>Combine Files |                |  |

Figure 69: Managing the Colors Settings

The available option for managing colors is:

- **Convert CMYK images to RGB** check this option to convert color palettes for the images from CMYK palette to RGB palette.
- 11.1.7 Managing the View Settings

Use these settings to define the default layout of the PDF document upon opening the file, e.g. the starting page or the default zoom level.

In order to start managing the security options for the PDF file, click on the **View** tab (**Job Tickets** -> **New**).

| Ticket Editor [New PDF Creation Job Ticket] |                                                     |                            |
|---------------------------------------------|-----------------------------------------------------|----------------------------|
| General<br>Security<br>Page<br>Compression  | Layout and Magni<br>Navigation tab:<br>Full Screen: | Nomal view                 |
| Fonts<br>Colors<br>View<br>Watermark        | Page layout:                                        | Single page                |
| Word / Excel<br>Combine Files               | Magnification:                                      | 1 💌                        |
|                                             | Window Option                                       | low to initial page        |
|                                             | Center wind                                         | ow on screen<br>ment Title |
|                                             | User Interface Op                                   | tions                      |
|                                             | Hide menu t                                         | par<br>irs<br>w controls   |

Figure 70: Managing the View Settings

- Layout and Magnification
  - Navigation tab choose the desired option from the dropdown menu:
    - Normal view
    - Outline pane
    - Thumbnail pane
    - Fullscreen
  - Fullscreen if you choose fullscreen, the following options will become available in this dropdown menu:
    - Normal view
    - Outline pane
    - Thumbnail pane
  - Page layout choose the desired page layout
    - Single Page
    - One Column
    - Two Columns, first page on the left
    - Two Columns, first page on the right

- **Magnification** the following options for setting the desired document magnification are available:
  - **Custom** enter the desired magnification for the using percents
  - Fit window choose to fit the document magnification according to the window size
  - **Fit width** choose to fit the document magnification according to the available width
- Window Option
  - **Resize window to first page size** select this option to resize the PDF window to the size of the first page in the document.
  - **Center window on screen** use this option to center the page within the PDF reader.
  - o Show document title select this option to show the document title
- User Interface Options
  - **Hide menubar** select this option to hide the menubar in the PDF document.
  - Hide toolbars select this option to hide the toolbar in the PDF document.
  - Hide window controls besides toolbar each PDF reader contains additional user interface elements; use this option to either hide or show these elements.

#### 11.1.8 Managing Watermarks

In order to start managing the watermark settings for the PDF file, click on the **Watermark** tab (**Job Tickets** -> **New**).

| Ticket Editor [N                                                                                                    | lew PDF Creation Job Ticket] |                                        |
|----------------------------------------------------------------------------------------------------|------------------------------|----------------------------------------|
| General<br>Security<br>Page<br>Compression<br>Fonts<br>Colors<br>View<br>Watermark<br>Word / Excel<br>Combine Files | Watemarks:                   | Watemark type:<br>Text<br>Text<br>File |

Figure 71: Managing the Watermark Settings

- Watermarks this part of the window contains previously created watermarks as well as information on the watermark type and the contents (whether it is a text watermark or image, image location, text used, etc). The following options are available for managing watermarks:
  - Move up the option for moving the selected watermark up; use this option to determine the layout of different watermarks i.e. what will be displayed in front and what in the background.
  - Move down the option for moving the selected watermark down
  - Add click this button to create a new watermark (see below for further information)
  - o **Remove** the option for deleting a watermark
- Watermark type there are two types of watermarks you can choose from:
  - **Text** choose text to specify text watermark (see section 11.1.8.1)
  - File the following two subtypes for the file watermark are available:
    - Image choose this option if you want to display an image as a watermark (see section 11.1.8.2)
    - PDF choose this option to display another PDF as a watermark during creation.

### 11.1.8.1 Creating a Text Watermark

In order to create a text watermark, click Add and choose option Text from the Watermark type menu.

| Ticket Editor [New PDF Creati                                                                                       | on Job Ticket]                                                                                                    |                         | <b>x</b>         |
|----------------------------------------------------------------------------------------------------|----------------------------------------------------------------------------------------------------|-------------------------|------------------|
| General<br>Security<br>Page<br>Compression<br>Fonts<br>Colors<br>View<br>Watermark<br>Word / Excel<br>Combine Files | Watemarks:<br>Text, Page number<br>Move up Move Down Add Remove<br>General<br>Opacity: 100 \$%<br>Pages: -                                                                      | Watermark type:<br>Text | Save As<br>Close |
|                                                                                                    | Appearance Subtype: Page number  Format: # Text: Font: Courier Size: 14  Color: Angle: 0 Position: Relative to center ▼ Position Left: 0.00 Bottom: 0.00 Top: 0.00 Bottom: 0.00 |                         |                  |

Figure 72: Creating a text watermark

- General manage the general text watermark settings.
  - **Opacity** enter the desired value for the watermark opacity.
  - **Pages** the Sonic PDF server allows you to choose the pages which will display the watermark; use this field to specify those pages.
- As background select this option to display the watermark in the background.
- Appearance
  - **Subtype** choose the desired subtype for this watermark:
  - **Text** choose this option to display custom text as a watermark (**note**: if you choose this option, enter the desired words into **Text** field).
  - Page number choose this option to display the page number as a watermark.
    - Format choose the desired format for displaying the page number as a watermark.
      - # displays the current page number as a watermark.
      - # of amount displays the current page number as well as the total number of pages; for example, the 32<sup>nd</sup> page of the

100 page document would display the following watermark: **"32 of 100".** 

- # /amount same as above but shows slash instead of the word of: "32 / 100".
- **Page #** displays the word "Page" followed by a current page number as a watermark, e.g. "**Page 32**"
- **Page # of amount** displays the current page number as well as the total number of pages; for example, the 32<sup>nd</sup> page of the 100 page document would display the following watermark: "**Page 32 of 100**".
- **Text** enter the text which should be displayed as watermark (**e.g.** "Confidential" or "Intern use only" or any other text you wish to display as watermark).
- Font choose the desired font for the watermark.
- Size set the desired font size.
- **Angle** specify the desired angle for displaying the watermark (e.g. 45 to display the watermark at 45 degrees).
- Color choose the text color.
- **Position** set the watermark position.
- Margins specify the desired margins.

11.1.8.2 Creating an Image Watermark

In order to create an image watermark, click this icon  $\pm$  and choose option **File** from the **Watermark type** menu. After choosing file, the Image option will become available in the **Subtype** menu.

| Ticket Editor [New PDF Creati              | on Job Ticket]                              |                 | ×       |
|--------------------------------------------|---------------------------------------------|-----------------|---------|
|                                            |                                             |                 |         |
| General<br>Security<br>Page                | Watemarks:<br>File, Image [                 | Watermark type: | Save    |
| Compression<br>Fonts<br>Colors             |                                             |                 | Save As |
| Watermark<br>Word / Excel<br>Combine Files |                                             |                 | Close   |
|                                            | Move up Move Down Add Remove                | ]               |         |
|                                            | General<br>Opacity: 100 🔪 %                 |                 |         |
|                                            | Pages: -                                    |                 |         |
|                                            | Appearance<br>Subtype: Image                |                 |         |
|                                            | Path:            Page #:         1          |                 |         |
|                                            | Fill whole page     Keep aspect ratio       |                 |         |
|                                            |                                             |                 |         |
|                                            | Position<br>Horizontal: 4.25 Vertical: 5.49 |                 |         |

Figure 73: Creating an Image Watermark

The following options and parameters are available:

- Subtype choose Image
- **Path** click this icon with the choose the desired image from your computer.
- Fill whole page click this option to have the image fill the whole page
- Keep aspect ratio use this option to keep the image aspect ratio.
- Width/Height set the desired width and height for the image.
- **Angle** specify the desired angle for displaying the watermark (e.g. 45 to display the watermark at 45 degrees).
- **Position of the center** enter horizontal and vertical position by entering the desired values (**note**: use the units in the bottom to choose the desired unit type).
- General manage the general text watermark settings.
  - **Opacity** enter the desired value for the watermark opacity.
  - **Pages** the Sonic PDF server allows you to choose the pages which will display the watermark; use this field to specify those pages.
- As background select this option to display the watermark in the background.

## 11.1.9 Managing the Word/Excel Settings

In order to start managing the Word/Excel settings for the PDF file, click on the **Word/Excel** tab (Job Tickets -> Creation Ticket -> New).

| Ticket Editor [New PD<br>General               | F Creation Job Ticket]<br>MS Office Word / Excel                                 |         |
|------------------------------------------------|----------------------------------------------------------------------------------|---------|
| Security                                       | Add links to PDF file                                                            | Save    |
| Page<br>Compression<br>Fonts<br>Colors<br>View | Add bookmarks to PDF file Add comments to PDF file Convert headings to bookmarks | Save As |
| Watermark<br>Word / Excel<br>Combine Files     | MS Office Excel                                                                  | Close   |

Figure 74: Managing the Word/Excel Settings

- MS Office Word/Excel
  - o Add links to PDF file
  - o Add bookmarks to PDF file
  - o Add comments to PDF file
  - Convert headings to bookmarks
- MS Office Excel
  - o Convert entire Excel workbook

### 11.1.10 Merging Multiple Files into one PDF

The Sonic PDF Server allows you to merge several files into one PDF. In order to start setting up files which will be merged, click on the **Merging** tab (Job Tickets -> Creation Ticket -> New).

| Ticket Editor [New PDF Creat                                                                                        | ion Job Ticket]                                                                                                    | ×                |
|----------------------------------------------------------------------------------------------------|----------------------------------------------------------------------------------------------------|------------------|
| General<br>Security<br>Page<br>Compression<br>Fonts<br>Colors<br>View<br>Watermark<br>Word / Excel<br>Combine Files | Combine Files <ul> <li>Before PDF Creation</li> <li>After PDF Creation</li> <li>Arrange the files in the order you want them to appear in the new PDF document</li> </ul> Mame                 C:\Users\gaza\Desktop\docs\Report1.doc                 C:\Users\gaza\Desktop\docs\Report2.doc                 C:\Users\gaza\Desktop\docs\Report4.doc                 C:\Users\gaza\Desktop\docs\Report4.doc                       C:\Users\gaza\Desktop\docs\Report4.doc | Save As<br>Close |

Figure 75: Managing the Merging Settings

The window is divided into two sections:

- **Before PDF Creation** this section should be used for specifying files which should be merged and placed before the file you wish to convert.
- After PDF Creation
   – this section should be used for specifying files which should be
   merged and placed after the file you wish to convert.

The following options are available in both sections:

- Add click to add files which should be merged
  - Note: you can upload multiple files at once by selecting more than one file.
- Remove the option for deleting an added file.
- Move up the option for moving the selected file up.
- **Move down** the option for moving the selected file down.

# **12 Managing the Sonic PDF Server Configurations**

The Sonic PDF Servers stores all configuration settings into a file called **PDFServer.cfg**. Before you can start managing any of the program settings you need to load this configuration file first.

By default there is only one configuration, called **default**, but the Sonic PDF Server allows you to create multiple configurations and use them as needed.

| Sonic PDF Server Management Console                                                       |                                                                                                    |
|-------------------------------------------------------------------------------------------|----------------------------------------------------------------------------------------------------|
| Amage                                                                                     | Monitor <b>©° Configuro ©</b>                                                                             |
| Configurations<br>·· my configuration 1<br>·· my configuration 2<br>·· my configuration 3 | Current configuration in use<br>default<br>my configuration 1<br>my configuration 2<br>my configuration 3 |

Figure 76: Managing the Sonic PDF Server Configurations (1/2)

In the screenshot above, the configuration file **PDFSever.cfg** has been loaded using the **Open** option from the **Configuration File**.

The tree structure on the left displays all available configurations, while the pull down menu on the right can be used to apply the desired configuration.

Once you select a configuration within the tree structure, further options for that configuration will become available.

| Sonic PDF Server Management Console                                                          |                                         |
|----------------------------------------------------------------------------------------------|-----------------------------------------|
| Anage                                                                                        | Monitor O <sup>o</sup> Configure        |
| Configurations<br>··· my configuration 1<br>··· my configuration 2<br>··· my configuration 3 | Configuration Name default Clone Delete |

Figure 77: Managing the Sonic PDF Server Configurations (2/2)

The following options and parameters are available:

• Configuration name – you can use this field to rename the desired configuration
- Clone click this button to create a copy of the current configuration and save it under a different name; this allows you to create several configurations and modify them to your preferences; every time you load the main configuration file (PDFServer.cfg) you will be able to choose the desired configuration.
- **Delete** click this button to delete the desired configuration.

## 12.1 Creating a Backup of the Main Configuration File

In order to create a backup of the main configuration file i.e. **PDFServer.cfg**, just save it under a different name using the **Save As** option in the **Configuration File** menu.

| Sonic PDF Server Management Console                                                       |                                                                                                    |                          |
|-------------------------------------------------------------------------------------------|----------------------------------------------------------------------------------------------------|--------------------------|
| Manage 🖵 M                                                                                | onitor 🕐 Contiguna 🖉 Job Tickets                                                                    | Version<br>Unregistered  |
| Configurations     Orfigurations     Orfiguration 1     Orfiguration 2     Orfiguration 3 | Current configuration in use defaut Validate Configuration File before start application or service | Open<br>Close            |
|                                                                                           |                                                                                                    | Save As Discard Validate |

Figure 78: Creating a backup of the main configuration file

The copy of the **PDFServer.cfg** file will be created (which can be called anything, e.g. **PDFServerBackup.cfg**). In order to restore this version just rename it back to PDFServer.cfg because that is a default name for the main configuration file.

## **13 Monitoring Ongoing Jobs**

The Sonic PDF Server allows you to monitor ongoing jobs and their status as well as cancel running jobs. In order to start monitoring jobs, click **Monitor** in the main menu and then click **Start Monitoring**.

| Sonic PDF Server Management Console |                                     |                         |
|-------------------------------------|-------------------------------------|-------------------------|
| Aanage 🖵 Monit                      | or <b>O</b> Configure D Job Tickets | Version<br>Unregistered |
|                                     |                                     | Start Monitoring        |

Figure 79: Connecting to ongoing jobs

If any jobs are currently in progress, the management console will display them.

| ſ | Sonic PDF Server Management Console                                                                                                    |
|---|----------------------------------------------------------------------------------------------------|
|   | Anage Monitor O <sup>o</sup> Configure Do Tickets                                                                                                    |
| l | □·File Processing                                                                                                    |
| L | Drawing 2 miles 2 miles 2 mile |
| l | - funning=/_wating=1_successful=stated=0<br>- FinancialReport2005.pdf (Running)                                                                                                    |
| I | FinancialReport2004.pdf (Running)<br>FinancialReport2003.s.# (Done)                                                                                                    |
| l |                                                                                                    |
| ľ |                                                                                                    |
| L |                                                                                                    |
| L |                                                                                                    |
| L |                                                                                                    |
| L |                                                                                                    |
|   |                                                                                                    |

Figure 80: Detailed job information

The following information is available in both categories:

- **Status line** the first line within both categories displays detailed information i.e. status about each job:
  - Running the number of currently running jobs (note: you can cancel any currently running job by right clicking the desired job and choosing option Cancel; this job will have the status Aborted).
  - **Waiting** the number of jobs waiting for processing.
  - Successful the total number of successful jobs.
  - Failed the total number of unsuccessful jobs.
- **Individual jobs** below the status line, the Sonic PDF Server lists all files which are waiting to be processed, currently running jobs as well as unsuccessful jobs; each line displays the name of the processed file as well as the status of the job.